### ФУНКЦИОНАЛЬНАЯ ВОЗМОЖНОСТЬ "Учет фонда"

### Функциональное назначение:

Инструкция:

Скачать инструкцию в формате PDF

### Поступление в фонд

http://yandex.ru

# Изменение инвентарного номера, ранее зарегистрированного в системе

• Найти необходимый инвентарный номер в электронном каталоге и перейти в документ поступления экземпляра

| st    |
|-------|
| date: |
|       |
| :24   |
|       |

|                  |    | Ahmer u. p.                         | управления в условия                                               | Μ.             |     |         | K782               |   | 5 |
|------------------|----|-------------------------------------|--------------------------------------------------------------------|----------------|-----|---------|--------------------|---|---|
|                  | -  |                                     | Основы<br>электротехники [Текст]<br>: Учеб. задания по нем.        | Самара         | 20  | 40      | СГАУ:Ш(у)<br>0-753 |   |   |
|                  |    | Фаст                                | Пикскилл, США : A personal experience                              | М.             | 19  | 1       | Ф267               |   |   |
| 8                |    | Канчавели, А. 📄<br>Д.               | Стратегическое<br>управление<br>организационно-экон                | Издео МГ<br>М. | 20  |         | У05<br>К190        | 0 |   |
| 8 · · ·          | -  | Разин Е. А.                         | История военного<br>искусства : [В 5 т.], Т.<br>2                  |                | 19  | 3       | Ц<br>Р173          |   |   |
| 8                | 8  | Федотов О. И. 📋                     | Сонет серебряного<br>века : русский сонет<br>конца XIX - начала XX | Правда<br>М.   | 19  | 1       | P1<br>C621         |   |   |
| 8                |    | Михайлова, О. 📄<br>М.               | Полупроводниковые<br>приборы и структуры<br>[Текст]: метод         | МГУП<br>М.     | 20  | 10      | 621.3<br>M690      |   |   |
| 8                |    | Венков А. Б.,<br>Тахтаджян Л.<br>А. | Аналитическая теория<br>чисел и теория<br>функций : сб. работ, т   |                | 19  | 1       | 511<br>A640        |   |   |
| 8                | 14 |                                     |                                                                    | -              | .00 | 12      | 621.3              |   |   |
|                  | 8  | Выорать выдел                       | пенные экземпляры                                                  |                |     |         | M341               |   |   |
| 8                | 5  | Выбрать экзем                       | пляры на полках                                                    |                |     | 3       | T3(2)              |   |   |
|                  | ¢  | Выбрать выдан                       | нные экземпляры                                                    |                |     |         | Ц673               |   |   |
| Экземпляры т     | 0  | Добавить экзег                      | ипляры в поступление в ф                                           | фонд           |     |         |                    |   |   |
| 🕢 Добавить       | 0  | Перейти в доку                      | мент поступления экземг                                            | ляра           |     | мпляры  | на полках          |   |   |
| Инв. (инд.) номе | Q  | Открыть форму                       | / экземпляра                                                       |                |     | Ронд би | блиотеки           | - |   |
| у3839/1бр        | -  | company proping                     | ( south and so the                                                 |                |     | Сновной | фонд               |   |   |
| 654339/26p       |    | Вывести списо                       | IK                                                                 |                |     | сновной | фонд               |   |   |
| 654340           | 41 | Сортировать по                      | о возрастанию                                                      |                |     | сновной | Фонд               |   |   |
| 654341           |    |                                     |                                                                    |                |     | СНОВНО  | Фонд               |   |   |
| 40 - на полках   | A. | Сортировать по                      | о урыванию                                                         |                |     |         |                    | - |   |
| 1.0              |    | Парайти к фари                      |                                                                    |                |     |         |                    | _ |   |

• На форме документа поступления в фонд выполнить команду «Задать инвентарные номера для текущего издания»

| рганизация 🖾 🔹 🕫 Фонд библиотеки Осно                                    | вной фонд      | - G       | N≈ 00-00008 ot: | 02.05.2015 |
|--------------------------------------------------------------------------|----------------|-----------|-----------------|------------|
| Общие сведения Заказанные издания Поступившие издания 3                  | кземпляры      | Комиссия  |                 |            |
| Инв. номера Инфры хранения Развернуть Штриккоды Пер                      | ейти к издания | •         |                 |            |
| Издани Задать инвентарные (индивидуальные) номера для те                 | кущего изда    | ания 1-во | Bcero           | Фонд       |
| • Мальчиков, Г. Д. Экологически чистые продукты питан.                   | 53             |           | 5 63,30         | í.         |
| Торгашов, А. В. Классификация, стандартизация и конс                     | 54             |           | 5 233,00        | l.         |
| Развитие навыков чтения, перевода и устной речи на.                      | 55             |           | 5 240,60        | E.         |
| Электролиз. Коррозия и защита металлов [Текст]: Мет                      |                | 2         | 20 127,60       | E .        |
| Э Химическая кинетика [Текст]: Метод, указания к лаб. р                  | 57             | 2         | 20 127.60       | É.         |
| Э Крюков, В. И. Цветные металлы и сплавы [Текст]: Мето.                  | 58             | 13        | 15 136,80       | ŧ          |
| Канунников, И. П. Газоперекачивающий агрегат ГПА-Ц-                      | 59             | 2         | 20 1 290,60     | È.         |
| Оборник задач по теории машин и механизмов для оли                       | 60             | 2         | 283,60          | È.         |
| • Основы работы в Windows 98 [Текст]: Метод указания.                    | 61             | 1         | 20 202.60       | l          |
| Алейников П. В. Актуальные проблемы радиоэлектрон.                       | 62             | 2         | 987,60          | Ē.         |
| • Менеджмент : Учеб. задания по англ. яз., (Ч. 1) 2000                   | 63             |           | 5 151,50        | ŧ          |
| <ul> <li>Основы электротехники [Текст]: Учеб. задания по нем.</li> </ul> |                |           | 5 151,95        | i.         |
| 654339/26p                                                               | 64.1           |           | 1 30,39         | Ę.         |
| 654340                                                                   | 64.2           |           | 1 30,39         |            |
| 654341                                                                   | 64.3           |           | 1 30,39         | ĺ.         |
| 654342                                                                   | 64.4           |           | 1 30,39         | Ē          |
| 654343                                                                   | 64.5           |           | 1 30.39         |            |

• В поле «Инв. номер полный» переименовать инвентарный номер

| Индивидуальный и инвентарный учет (5) | Учет экземпляров без ном | epos               |                 |               |                |
|---------------------------------------|--------------------------|--------------------|-----------------|---------------|----------------|
| ыберите правило создания инв. ном     | еров                     |                    |                 |               |                |
| езына учет. 🗌 Правило создания ина.   | номеров: Шестизначный и  | вентарный номе     | ф • d           | ] [           | Групповой учет |
| Кажите первый инв. номер, укажите     | необходимое количеств    | IO WHE. HOMEEN     | в и нажмите "Со | 3,4376."      |                |
| Определить Первый инв. номер          | 692 296 692 489 Cospae   | аемое кол во ин    | в номеров:      | 0]            |                |
| СОЗД                                  | АТЬ ИНВ. НОМЕРА          | ПЕРЕНВ             | сти в докумен   | r             |                |
| Добавить инв. (инд.) номер            |                          |                    |                 |               | Еще            |
| Инв. номер полный                     | Инв. но                  | тер числ           | Фонд библиоте   | Место нахожде | Bcero          |
| 654339/26p                            |                          |                    |                 | φ             | 30.3           |
| 654340                                |                          | 654 340            |                 | φ             | 30,3           |
|                                       |                          |                    |                 | đ             | 30.30          |
| 654341                                |                          | 654 341            |                 | +             | 30,0           |
| 654341<br>654342                      |                          | 654 341<br>654 342 |                 | φ             | 30,3           |

• После успешного изменения инвентарный номер будет обновлен, о чем будет выдано соответствующее оповещение.

Last update: 2017/03/30 06:24

| Инв. номер полный | Инв. номер числ         | Фонд библиоте          | Место нахожде   | Bcero |
|-------------------|-------------------------|------------------------|-----------------|-------|
| 654339/26p        |                         |                        | φ               | 30,3  |
| 654340/46p        |                         |                        | φ               | 30,3  |
| 654341            | 654 341                 |                        | φ               | 30,3  |
| 654342            | 654 342                 |                        | φ               | 30,3  |
| 654343            | 654 343                 |                        | φ               | 30,3  |
|                   | НТБ СГАУ / Администрати | ор / 10 Библиотека ПР( | ОФ, редакция 10 | ×     |
|                   | Инвентарный номер       | обновлен.              |                 |       |

• Перенесите инвентарные номера в документ, проведите и закройте его.

### Занесение «старых» инвентарей

 Найти запись ЭК, для которой будут заноситься инвентари, открыть контекстное меню и выбрать команду Поступление в фонд

| шнон                   | Компликтов            | anne Karanonio            | ация Учет фонда                  | 0        | болуживани              | е читателей  | Статистика и Отчет    | ы Читатель                   | Администрирова                    |
|------------------------|-----------------------|---------------------------|----------------------------------|----------|-------------------------|--------------|-----------------------|------------------------------|-----------------------------------|
| альная с<br>(л)<br>Эле | араница<br>(+         | — Начал<br>Акаталог, назв | льная странии<br>каний: 69511, ж | ta<br>ta | 10.000 t                | 512343       |                       |                              |                                   |
| 0                      | Raece - III           | CLHARK. C. OC             | oaam dida amica+                 | 28       | X Rup                   | MARC+ Reven  | h+ Halminidaeee+      | alinu- Hactpolius.           | Eas-                              |
| ú                      | 110200                | Автор/ы                   | Jarmane                          |          | Hapest                  | Fals. Ko     | neo filonowski vegeno | Karasowaa                    | 01010.0                           |
| Ť                      | P                     | A Territoria M            |                                  |          | Macrow.                 | 1914         | Aaron.                | Kyoweyos, H                  | Kanow                             |
|                        |                       | I. Jaryson H.             | турбореактиеные                  |          | Direction and direction | 5204         | 10.007.4              | Акустика п                   | DOBWIT NOTOKON                    |
|                        |                       | C., Kongola               | To man a supreme to the          | 1        | HUSMAR,                 | полные ред   | актор                 | т/фбореакти<br>двужонт/рне   | enun<br>un geutateneili           |
|                        |                       | I. Unit net               | газотурбеевых для                |          | RUSMARO                 | улрощенны    | ө ветэкаав            | Texct] yved<br>Kysweuce, st. | C 3at/306 A FL                    |
|                        |                       | + = Kysence H             | Азроакустика                     | 11       | Настроить               | CRMCOK       |                       | Kosapos ; Ye<br>um C. Oppe   | рина авиац ин-т<br>ринация - Уфа  |
|                        |                       | n.                        | турбореактивные                  | 2        | Carero 1                | 1            | a August              | 940, 1984 -<br>p.            | 101 C.: #1 : 0.15                 |
|                        |                       | • — КузылингГ.А.          | Конструкция опнов                | 5        | Company .               | We further   | - Vinte               | генти                        | 55.42                             |
|                        |                       |                           | Для анная, технику               | 125      | Eulipane 7              | existin page | 140PD                 | YDK 62<br>(075) *            | 1.452.322-752<br>534.8:829.7(075) |
|                        |                       | a - Konstand A            | Reaf new search new              | 0        | Зарегистр               | poests Meto  | A REID                | Hearth Street                | 9141-529150                       |
| 20.0                   | and the second second |                           |                                  | P        | Показать с              | EROBHING DE  | DACH                  |                              |                                   |
| 0                      | Добарать              | Q Q Saperverpre           | osars Henky RFID                 |          |                         |              |                       |                              |                                   |
| Ma                     | e. lives (Horvers     | Crange                    | Mector                           | -        | 5.0780                  | Систацияра   | Pag 66 norma          | Oprawoau                     |                                   |
| 52                     | 9141                  | AS TO WE                  | •                                |          | 1                       | ¢ (          | Основной вона         | CTAU                         |                                   |
| 52                     | 9142                  | ina norice                | •                                |          | 1                       | φ.           | Основной фонд         | CTAU                         |                                   |
| 52                     | 9143                  | warrance                  | φ.                               |          | 3                       | φ            | Основной фонд         | C/A9                         |                                   |
| 1.00                   | - 108 /10/06.0x       | 0.0000                    | 0.144                            | iliarea  | 11                      |              |                       |                              |                                   |

• В открывшейся форме заполняем только поле «Источник комплектования», выбираем из списка «Ввод остатков»

| нальная ст   | раница Пост        | Karanoneoaqee               | Учет фонда 1                  | Обслуживание чи                                                                                                 | таталай Стат                        | астика и Отчеты | Читатиль Админист  | Indoe see |
|--------------|--------------------|-----------------------------|-------------------------------|----------------------------------------------------------------------------------------------------|-------------------------------------|-----------------|--------------------|-----------|
| Глан         | (← →)<br>ков Поиск | Поступле<br>по каталогу Ден | ние в фонд<br>жения документа | Структура                                                                                                    | подчиненности                       | История изме    | nepatil            |           |
| Прове        | ести и закрыть     | Записаты Провести           | levanu + Januneimu +          | Otpasense e NCV                                                                                                 | Изначение наста                     | нанондачний     |                    | ius+ 7    |
| Орган        | HIDRIGHT CTAN      | • 0                         | Фонд библиотехи               | Основной фон                                                                                                    |                                     | • [0] N:        | or 30.06.2075-0.00 | 00 (部     |
| 05103        | RIGHTER STREET     | ЗАКАЗАННЫЕ ИЗДАНИЯ          | поступияшие и                 | UDAHUR SKJEN                                                                                                    | коляры коми                         | RMCC            |                    |           |
| Rep          | внечный докун      | 10141                       |                               | Пос                                                                                                    | ставщик.                            |                 |                    | • 0       |
| Bio          | докупента          |                             | • P                           | Дor                                                                                                    | qoao                                | 1               |                    | • #       |
| Hor          | 1ep                | 07                          |                               | El 304                                                                                                    | ар поставщику                       |                 |                    | • 0       |
| Ban          | ись в Книге су     | рипарного учета.            |                               | Ист<br>фия                                                                                                    | ючных.<br>нанскрования              |                 |                    | · P       |
| KCS          | F. []              |                             | - 0                           | CHer                                                                                                    | Chaster,                            | Веод остатков   |                    | . 0       |
| Hor          | HOHING QU          | 0 дата э                    | HONTE                         | 10                                                                                                    | and the second                      |                 | /                  |           |
| Mon          | очных поступля     | enack:                      |                               | 0                                                                                                    | Communication of the                | ac              |                    | - 1       |
|              |                    |                             |                               |                                                                                                    |                                     |                 |                    | - 1       |
| 0            | Включеть редакти   | ровання нонера н даты з     | тиси в ЮСМ                    |                                                                                                    |                                     |                 |                    | - 1       |
| 120          | Не проверять нон   | VOH a volvere op            |                               |                                                                                                    |                                     |                 |                    | - 1       |
| 10-00        | нтернаякнога       | Шестирнуннай                | ноентарный ноез               | 10                                                                                                    |                                     |                 |                    | - 0       |
| Marra        | a united and a set | ( ) CONTRACTOR              |                               |                                                                                                    |                                     |                 |                    | 10        |
| Neeco        | o xposensis        |                             |                               |                                                                                                    |                                     |                 |                    | 18        |
| -            |                    |                             | and the second                | in the second second                                                                                            | -                                   |                 | 20                 |           |
| 1.8. 6.80. 5 |                    | 1 100 CT 100 CT 100 CT 1    |                               | the second second second second second second second second second second second second second second second se | And the second second second second |                 |                    | 17 Page 1 |

• Перейти на вкладку «Экземпляры»

| Провести и закрыть Записать Провести Печать+ Запонить+                                                      | (Праконе в К | CH Marene | не неста накожден | e Contra a contra | 2001         | Eure-     |
|----------------------------------------------------------------------------------------------------|--------------|-----------|-------------------|-------------------|--------------|-----------|
| Организация (СГАЧ  +   #) Фонд библиотеки                                                                   | Oceana a     | -         | - @ 1             | e (               | or 30.06.201 | 5 0.00.00 |
| общие сведения заказанные издания постытиване и<br>и Ина. ночера 🔊 Шифры кранени. Развернуть Перейтык издан | HO HO        | 3EMITURPE | КОМИССИЯ          |                   |              | Eure      |
| Издение / инд. (инд.) нонер                                                                                 | Hors er      | Koneo     | Boero             | Фонд би           | Место хране. | Снела     |
|                                                                                                    |              |           |                   |                   |              |           |

• Открыть форму для внесения инвентарей

|          | Комплекто     | ование Катал            | попизация                  | Учет фонда (                   | Обслуживание читателей  | Статистика и О       | гчеты Чит   | этель Адми     | нистриров | 90031 |
|----------|---------------|-------------------------|----------------------------|--------------------------------|-------------------------|----------------------|-------------|----------------|-----------|-------|
| ачальная | страница      | Поступление в           | фонд                       |                                |                         |                      |             |                |           |       |
|          | •] (+ -       | • Пс<br>Тоиск по катало | о <b>ступле</b><br>огу Двя | ние в фонд<br>ккения документа | Структура подчин        | енности Исто         | рия изменен | แต่ใ           |           |       |
| Б        | овести и зак  | Dersicaria              | Провести                   | Revente • Janoneerne •         | Отражение в КСЭ] Изнене | ные неста нахождения |             |                | Euro •    | 2     |
| & Opr    | онизоция      | CTAN)                   | - 0                        | Фонд библиотеки                | Основной фонд           | + [@] N:             |             | or: 30.06.2015 | 5 0.00.00 |       |
| 08       | SILVE CBE DEH | WR 3AKA3AHH             | ЫЕ ИЗДАНИЯ                 | A UDCTHUNBUINE N               | здания экземпляры       | КОМИССИЯ             |             |                | 1         | _     |
| C        | Ине нонера    | . Шияры храня           | Passes                     | нуть Перейти к издан           | 5-00                    |                      |             |                | Eur+      |       |
| И        | зданне / инц  | п. (ннв.) нопер         |                            |                                | Нон. ст., Кол-во        | Boero                | Фонд би     | Место хране    | Cirnau    |       |
|          |               |                         |                            |                                |                         |                      |             |                |           |       |
| l        |               |                         |                            |                                |                         |                      |             |                |           |       |
|          |               |                         |                            |                                |                         |                      |             |                |           |       |
|          |               |                         |                            |                                |                         |                      |             |                |           |       |

• В открывшейся форме добавить строку для инвентарного номера и ввести номер в поле «Инв. номер числ. часть»

|   | <b>∧</b> ][+                    | + Присвое                                                                                                    | ние индивидуа            | альных и инве           | нтарных номе         | ров                     |                   |
|---|---------------------------------|----------------------------------------------------------------------------------------------------|--------------------------|-------------------------|----------------------|-------------------------|-------------------|
|   | lozanske Kysa<br>MAM            | нецов Н. Д., Загузов И. С.,<br>; 1984                                                                                                    | Комаров А. П.; Акусти    | ка газовых потоков т    | рбореактыынык двужко | нтурных длыгателей : уч | e6. nocośwe; ¥@a; |
| 0 | Іоступню эконня                 | napoe: 1                                                                                                    |                          |                         |                      |                         |                   |
|   | Индиендуальны                   | ни инвентарный унгт 🗌 Унет э                                                                                                    | к зенилиров без нонеров  |                         |                      |                         |                   |
|   | Выберите пран                   | же создания нив. номеро                                                                                                    | n<br>Marin Marine Alasan |                         | 12126                |                         | Terrent of the    |
|   | MRANITE DEDI                    | A HOR HOMED, MAXING HOR                                                                                                    | бходинов количество      | нарешиновр              | te "Conarte."        |                         | 1 i pyriada yer   |
|   | Определять                      | Переый инв. номер                                                                                                    | 779.954 Cosasese         | ное колео ине. нонеров: | 1                    |                         |                   |
|   |                                 | C038                                                                                                    | АТЬ ИНВ. НОМЕРА          | ПЕРЕНЕСТИ В             | докимент             |                         |                   |
|   |                                 | A I GRADH LAN                                                                                                    |                          |                         |                      |                         | Eme -             |
| 0 | Добавить ние (н                 | and the second second se |                          | then wowen used         | Фонд библиотеки      | Место нехождения        | Scero             |
| < | Добавить нив (н<br>Инв. номер п | олный                                                                                                    |                          | FIND PROTIND MPLOT      |                      |                         |                   |
| < | Добавить нее (н<br>Инв. номер п | олный                                                                                                    | (                        | 111 222                 | >                    |                         |                   |
| < | Добавить ине.(и<br>Инд. нонер п | олный                                                                                                    | (                        | 111 222                 | >                    |                         |                   |
| < | Добавить ние (н<br>Инд. номер п | олный                                                                                                    | (                        | 111 222                 | >                    |                         |                   |

• Перенести номера в документ

| лавное Компл                                          | ектование Катал                                                                     | огиоация Учет фо                                                                       | нда Обслуживание чите                                                                                                    | телей Статистика и О                                                                                                    | гчеты Читатель                | Администрировани    |
|-------------------------------------------------------|-------------------------------------------------------------------------------------|----------------------------------------------------------------------------------------|----------------------------------------------------------------------------------------------------|----------------------------------------------------------------------------------------------------|-------------------------------|---------------------|
| ачальная страница                                     | Поступление в ф                                                                     | онд Присвое<br>инвентар                                                                | ние индиеидуальных и                                                                                                    |                                                                                                    |                               |                     |
| I n +                                                 |                                                                                     | ИСВОЕНИЕ ИНД<br>ов И. С., Конаров А.                                                   | ИВИДУАЛЬНЫХ И ИН<br>П.; Акустика газовых потоко                                                                                                    | вентарных номе<br>в турбореактивных двужо                                                                                                    | ров<br>нтудиных двиг ателей : | учеб. пособие: Уфа; |
| Поступнио экзи<br>Индивидуали                         | нитляров: 1;<br>ный и нефектарный унт                                               | Wietr ax aeriensepoe de                                                                | го ногипров                                                                                                    |                                                                                                    |                               |                     |
| Выберите п<br>Безьне, учет<br>Икажине пе<br>Определит | равило создания нив<br>Прению создания<br>рамй инп. номер, ука<br>Перемй инп. номер | нонеров<br>ине нолеров. Шестно-<br>жите необхидинов ко<br>ер 779.954<br>СОЗДАТЬ ИНВ. И | анный инвектарный нонер<br>лангоство инв. нонеров и на<br>Создаваение колео инв. нонер<br>ОМЕРА ПЕРЕНЕСТІ                                                                                                    | • 0<br>книге "Создать. "<br>ко 1<br>4 В ДОКУМЕНТ                                                                                                    |                               | 📄 Групповой учет    |
| Добавить не                                           | 1.(HHL] HOMED                                                                       |                                                                                        |                                                                                                    |                                                                                                    |                               | Euse -              |
| Инв. нопе                                             | р полный                                                                            |                                                                                        | Ина номер числ                                                                                                    | Фонд библиотеки<br>222                                                                                                    | Место нахождени               | ия Всего            |
|                                                       |                                                                                     |                                                                                        |                                                                                                    |                                                                                                    |                               |                     |
| <u></u>                                               |                                                                                     |                                                                                        |                                                                                                    |                                                                                                    | Перенести в д                 | ox general Transa   |
| and the second second                                 |                                                                                     | AND ADDRESS PARAMENTAL                                                                 | and the second second se | and the second second sec |                               |                     |

• Развернуть список инвентарей для издания и заполнить поле «Место хранения», поле «Сигла шифра..» заполнится автоматически

| Главное    | По     Поиск по катало | ступление       | в фонд *<br>я документа | Структ      | voa noo v | иненности          | История из | менений      |               |
|------------|------------------------|-----------------|-------------------------|-------------|-----------|--------------------|------------|--------------|---------------|
| Провести и | закрыть Записать       | Провести Печать | • 3anovasimis •         | Отражение в | KCU Hare  | ононые места накох | 4201548    |              | Eu            |
| Организаци | R CLAR                 | • Ø Фон         | а библиотеки            | Основной    | Фонц      | + 8                | p] NE      | or: 30.0     | 6.2015 0.00.0 |
| Издение/   | инд (инв.) номер       | -               |                         | cr_ Ko      | n-eo      | Boero              | Фонд би.   | Место хране. | Сигла ши      |
| Издение/   | инд (инв.) номер       | C. Keureen A.   |                         | CTKO        | 0-80      | Boeno              | Фонд би.   | Место хране  | Сиглаши       |
| 1112       | 22<br>22               | CC: Nonapoe Ar  | n, wegeniker.           |             | 1         |                    | (          |              |               |
|            |                        |                 |                         |             |           |                    |            |              |               |

• Провести документ

Last update: okabu:biblioteka:func:c6ee4275\_5cf7\_11e5\_9438\_0050569e7e0a http://wiki.parus-s.ru/doku.php?id=okabu:biblioteka:func:c6ee4275\_5cf7\_11e5\_9438\_0050569e7e0a 06:24

| Органия   | TREASURE CTAS    | 1            |                               | levers +   Janoint | sms+ Orpa  | axersie e KCU | Изменен | не места на | окден | 444     |             |           | Eur     |
|-----------|------------------|--------------|-------------------------------|--------------------|------------|---------------|---------|-------------|-------|---------|-------------|-----------|---------|
| OE ULUE I |                  | -            | • 10                          | Фондбиблио         | теки Ос    | женоф Аснасия |         | T+          | Ø     | NF.     | or. 3       | 0.06.2015 | 0.00.00 |
|           | Е СВЕДЕНИЯ       | 34KA.34HH    | ные издания                   | поступиев          | ЫИЕ И ЗДАН | ния экземл    | INABPE  | КОМИССІ     | tiA   |         |             |           |         |
| ≱ iden e  | в номера 🝠       | Шнфрыхран    | нения Развер                  | нуть Перейтик      | HOLDHING   |               |         |             |       |         |             |           | Ewe     |
| Изден     | и) дные / мна (и | на) конер    |                               |                    | 1          | ст Кол-во     | Bc      | orec        | 9     | Ронд би | Место хране | . Cur     | па шиф. |
| ⊖ Kyz     | узнецов Н. Д     | l. 3arysoe l | И.С. Комарс                   | A TI Access        |            |               |         |             |       |         |             |           |         |
| 81        | 111222           |              | Concerns of the local sectors | IN ALL MAYER       | HKB F      |               | 1       |             |       |         |             |           | -       |

• Проверить правильность выполнения.

### Изменение места хранения для инвентарного учета

• Открыть «Учет фонда» и «Изменение места хранения»

| лавное Комплектование Каталогизаци<br>алектронный | в и Учет фонда Обслуживание читателей    | Статистика и Отчеты Читатель Администрир: |
|---------------------------------------------------|------------------------------------------|-------------------------------------------|
|                                                   |                                          | Настройка навигации Настройка действий 🛪  |
| Поступления в фонд                                | См. также                                | Отчеты                                    |
| Выбытия из фонда                                  | Контраленты                              | Книга суммарного учета                    |
| Изыенения мест храмения                           | Места хранения                           | Инвентарная книга                         |
|                                                   | Сиглы шифров хранения                    | Партии экземпляров                        |
| Фонды библиотеки                                  | Постоянно действующие комиссии           | Ведомость проверки фонда                  |
| Книги суммарного учета                            | Источники комплектования                 | Книга многозкоемпляркой литературы        |
| Правила создания инв. (инд.) номеров              | Источники финансирования                 | Учетные карточки многозкоемплярной литер  |
| Правила заполнения шифров хранения                | Виды переичных документов                | Местонахождение экземпляров               |
| Отложенная регистрация в КСУ                      | Причины списания фонда                   | По репистру Книга суммарного учета        |
| Инвентаризация                                    | Козффициенты переоценки библиотечного фо | онда                                      |
| Текущие сведения об экземплярах изданий           |                                          | Сервис                                    |
|                                                   |                                          | Нумерация книги суммарного учета          |
|                                                   |                                          | Настройки для учита фонда                 |
|                                                   |                                          | Поиск неиспользуемых экземпляров и инв.   |
|                                                   |                                          | Найти свободные ина. (инд.) номера        |
|                                                   |                                          |                                           |
|                                                   |                                          |                                           |
|                                                   |                                          |                                           |

• Создать новый документ по кнопке «Создать»

| Гла  | вное Комплектова   | ние Каталоги<br>электрон | зация и Уч<br>ный каталог | ет фонда — Обслуж       | ивание читателей    | Статистика и Отчет  | ы Читатель        | Администрир                                                                                                    |
|------|--------------------|--------------------------|---------------------------|-------------------------|---------------------|---------------------|-------------------|----------------------------------------------------------------------------------------------------|
| Have | альная страница И  | эменения мест хр         | анонея                    |                         |                     |                     |                   |                                                                                                    |
|      | (↑) (+) →          | ] 🏠 Изме                 | енения мест               | хранения                |                     |                     |                   | ×                                                                                                    |
| *    | Costars Haime.     | Oneses naics             | Отражение в               | КСУ] [Настроить список. | ]                   |                     |                   | Eus+ ?                                                                                                    |
| 1776 | Дата               | 1 Horsep                 | Фонд быблаютеки от.       | Фонд библиотеки худа    | Место накождения о. | Место накождения к. | Вна операция      |                                                                                                    |
| Q,   | 02.06.2015 16:17.2 | 9 00-00000001            | Воновной вонд             | Основной фонд           | KX.                 | HTA                 | Искленение на хр. |                                                                                                    |
|      | 29 06 2015 14 59 1 | 1 00-00000002            | Основной фона             | Основной фонд           | Φ                   | CHK.                | Изненение на хр.  |                                                                                                    |
|      | 29.06.2015 15:02:5 | 6 00.00000003            | Основной фона             | Основной фонд           | CtK.                | φ                   | Изненение на хр.  |                                                                                                    |
|      |                    |                          |                           |                         |                     |                     |                   |                                                                                                    |
|      |                    |                          |                           |                         |                     |                     |                   |                                                                                                    |
|      |                    |                          |                           |                         |                     |                     |                   | All and the second second second second second second second second second second second second second second s |

• Заполнить поле «Виды операций» из списка, который открывается по кнопке с точками

|                                                                                                    |   | ая страница                                          | Изменения мест хране                                                             | Изменение                                                       | места хранения                                                                  |          |                        |                         |       |
|----------------------------------------------------------------------------------------------------|---|------------------------------------------------------|----------------------------------------------------------------------------------|-----------------------------------------------------------------|---------------------------------------------------------------------------------|----------|------------------------|-------------------------|-------|
| Оттраватель         Получатель           Место хранення                                                                                                    |   | лавное Провести и за<br>иды операц                   | <ul> <li>Измене</li> <li>Поиск по каталогу</li> <li>дачкать Провестия</li> </ul> | ение места хра<br>Движения документ<br>м) (Заполнять) (Отражена | анения<br>а Структура подчинени<br>ие в КСИ                                     | юсти Ист | ория изменений         | or 2906.2015 0.0        | 10:00 |
| Mecho spawerski<br>Strokenski Badgens skolarski<br>Molekov jevel jediji kovep Hork offic. Koneo<br>Manenese kongo Goldsofferal<br>Manenese kongo Goldsofferal<br>Manenese kongo Goldsofferal<br>Manenese kongo Goldsofferal<br>Manenese kongo Goldsofferal<br>Manenese kongo Goldsofferal<br>Manenese kongo Goldsofferal<br>Manenese kongo Goldsofferal<br>Manenese kongo Goldsofferal<br>Manenese kongo Goldsofferal<br>Manenese kongo Goldsofferal<br>Manenese kongo Goldsofferal<br>Manenese kongo Goldsofferal                                                                                                    | 0 | тправитель                                           |                                                                                  |                                                                 | Получатель                                                                      | U        |                        | - A - Constantine Const |       |
| Эконентипры издания<br>Выбрать из каталога Подобрать эконентяры - Шитрын<br>Издание / инс. (инс.) ножер Нок. стр. Колее<br>Издание / инс. (инс.) ножер Нок. стр. Колее<br>Издание инс. та издание<br>Издание инс. та издание<br>Издание и инс. та издание<br>Издание и инс. та издание<br>Издание и инс. та издание<br>Издание и инс. та издание<br>Издание и инс. та издание<br>Издание и инс. та издание<br>Издание и инс. та издание<br>Издание и инс. та издание<br>Издание и инс. та издание<br>Издание и инс. та издание<br>Издание и инс. та издание и<br>Издание и инс. та издание<br>Издание и инс. та издание<br>Издание и инс. та издание и<br>Издание и инс. та издание и<br>Издание и инс. та издание и<br>Издание и инс. та издание и<br>Издание и инс. та издание и<br>Издание и инс. та издание и<br>Издание и инс. та издание и<br>Издание и и инс. та издание и<br>Издание и и и инс. та издание и<br>Издание и и и и и и и и и и и и и и и и и и                                                                                                    | M | есто хранения                                        |                                                                                  | 10 HALPA                                                        | une super impause (10/1pegrouer                                                 | el X     |                        |                         |       |
| Konep Konep K |   | Эконитияры из<br>Выбрать на като<br>Извесся / сел. ( | цання:<br>Inora) Подобрать эк зенктипер                                          | и Шитры Преез<br>Канала                                         | ите виды операций<br>В Зарыть<br>ненье вода бибаютем                            |          | no () Bunn an Abhailte | Dec como in             | Eue   |
|                                                                                                    |   |                                                      |                                                                                  | ин<br>П Ин                                                      | ничник неста кражных<br>отност Гонскарит о Унста<br>неменик инс. (нус.) номоров |          |                        | T No. 10. 10. 10.       | 1 195 |
|                                                                                                    |   | - E                                                  |                                                                                  |                                                                 |                                                                                 |          |                        | 7                       |       |

• Заполнить поле Получатель Место хранения

поле «Сигла хранения» заполнится автоматически

|   | кая страница                   | Изменения                              | мест хранения          | Изменение                     | месть хранения        |               |                 |                      |            |
|---|--------------------------------|----------------------------------------|------------------------|-------------------------------|-----------------------|---------------|-----------------|----------------------|------------|
| [ | ▲ ←                            | →<br>Поиск по ка                       | Изменени<br>талогу Дви | е места хра<br>хения документ | анения<br>а Структура | подчиненности | История изм     | evenud               |            |
| 1 | Провести и за<br>Зиды операл   | ADUTE 33TH                             | ать Провести 3         | алолить Отранен               | e e XCS               |               | Re.             | or 28.06.20          | 15 0.00:00 |
| 5 | Этправитель<br>fecto хранения  | >                                      |                        |                               | - E Macr              |               |                 |                      |            |
|   |                                | 10000000000000000000000000000000000000 |                        |                               | Des                   | e undopa      |                 |                      | •          |
|   | Экземплярына<br>Выбрать на кат | anora Ropolo                           | ать за зенеглары +     | Ширы фанения                  | ернул Развернул       |               |                 |                      | Ewe        |
|   | Издачно / ние.                 | (Hegs.) Horestp                        | How crp.               | laneo M                       | есто хр. – Место кр.  | Снятия цанере | Genauktpa Biete | кр. голный Физ. сост | сење Пр    |
|   |                                |                                        |                        |                               |                       |               |                 |                      |            |
|   |                                |                                        |                        |                               |                       |               |                 |                      |            |

• Нажать кнопку «Подобрать экземпляры» и выбрать строку «Найти экз. по инв.(инд.) номеру»

| 5.0 | я страница Изменения мест хранения Изменения места хранения                            |                               |  |  |  |  |  |  |  |
|-----|----------------------------------------------------------------------------------------|-------------------------------|--|--|--|--|--|--|--|
|     | • • • Изменение места хранения                                                         |                               |  |  |  |  |  |  |  |
| 1   | завное Поиск по каталогу Движения документа Структура подчиненности Истори             | ля изменений                  |  |  |  |  |  |  |  |
|     | ровести и закрить Записать Провести Заполнить Отражение в КСИ                          |                               |  |  |  |  |  |  |  |
|     | иди операций                                                                           | or: 29.06.2015 0.00.00        |  |  |  |  |  |  |  |
| 1   | правитель Получатель                                                                   |                               |  |  |  |  |  |  |  |
| L   | Hecto sparenear                                                                        |                               |  |  |  |  |  |  |  |
| L   | 3k permitingul kugarsak                                                                |                               |  |  |  |  |  |  |  |
|     | Выбрать из каталога Подобрать эк земплары - )интры кранения Свернуть Развернуть        |                               |  |  |  |  |  |  |  |
| L   | Аздание Лина, Биад Нисиер Нал Стр. Колео. Место хр. Место кр. Сигла шиера. Сигла шиера | Шнерэр полный Фиа состояние П |  |  |  |  |  |  |  |
|     |                                                                                        |                               |  |  |  |  |  |  |  |

• Ввести инвентарный номер.

| Главное       | Поиск по ка | талогу Движения<br>Веколегие (налноно | адокумента С<br>ПСТонстонные З | пруктура подчененн | ости История из | менений                 |
|---------------|-------------|---------------------------------------|--------------------------------|--------------------|-----------------|-------------------------|
| Виды опер     | ация Вв     | едите инв. (инд                       | .) номер                       |                    | I_ NE           | or 29.06 2015 0.00.00 [ |
| Отправитель   |             |                                       | 1.1                            | Поерыталь          |                 |                         |
| Място хранени | u           | edoar                                 | F + 0 100                      | D Merrs coreset    |                 | * d                     |
|               | 234         | e. (vedt.) Homep                      | 516/31                         | Genewope [         |                 | + 6                     |
| Эконолори     | Dot Dot     | п.нонер                               | 0                              |                    |                 |                         |
| Выбрать на    | katanore [  | OK.                                   | Otherea                        |                    |                 | Euro •                  |
|               |             |                                       |                                |                    |                 |                         |

- Если одновременно несколько экземпляров одинаково меняют место хранения, то п.п. 5 и 6 повторить.
- Провести и закрыть документ

| 1 | Виды операция Изненение         | неста кранения         |              |                            | ME                  |                     | er 29.06.2015-0.0 | 0.00   |
|---|---------------------------------|------------------------|--------------|----------------------------|---------------------|---------------------|-------------------|--------|
|   | Metro sciences P                |                        | - 6          | Dosparem<br>Mecto scanness | CrK.                |                     |                   | - 10   |
|   |                                 |                        | 1.1          | Corne saveline             | CrK.                |                     |                   | - 0    |
|   | Зканитери изданий               |                        |              |                            | 14655               |                     |                   | 1      |
|   | Выбрать на каталога) Подобрать  | акантары - Шиоры храна | ни Разернуза |                            |                     |                     |                   | Eur+   |
|   | Viscanae / Level (Level ) Howep | Нам. стр. Калео        | Mecro xp h   | Ancto up _ Denia           | ainten Cirint unter | a. Evep op recently | Физ состояние     | - Tore |
|   | Ingraves A. H. Exasterapos H.   |                        | 1            |                            |                     |                     |                   | 100    |
|   | 516791                          |                        | .t           |                            |                     |                     |                   | _      |

• Проверить результаты по электронному каталогу.

### Поступление в фонд приложений на дисках

Запись на CD-ROM уже существует и просто нужно добавить вновь поступившие экземпляры дисков, учет без номеров (б/н).

• Найти запись на диск, выделить ее, чтобы стала ярко желтой, на ней открыть

контекстное меню и выбрать «создать поступление в фонд»

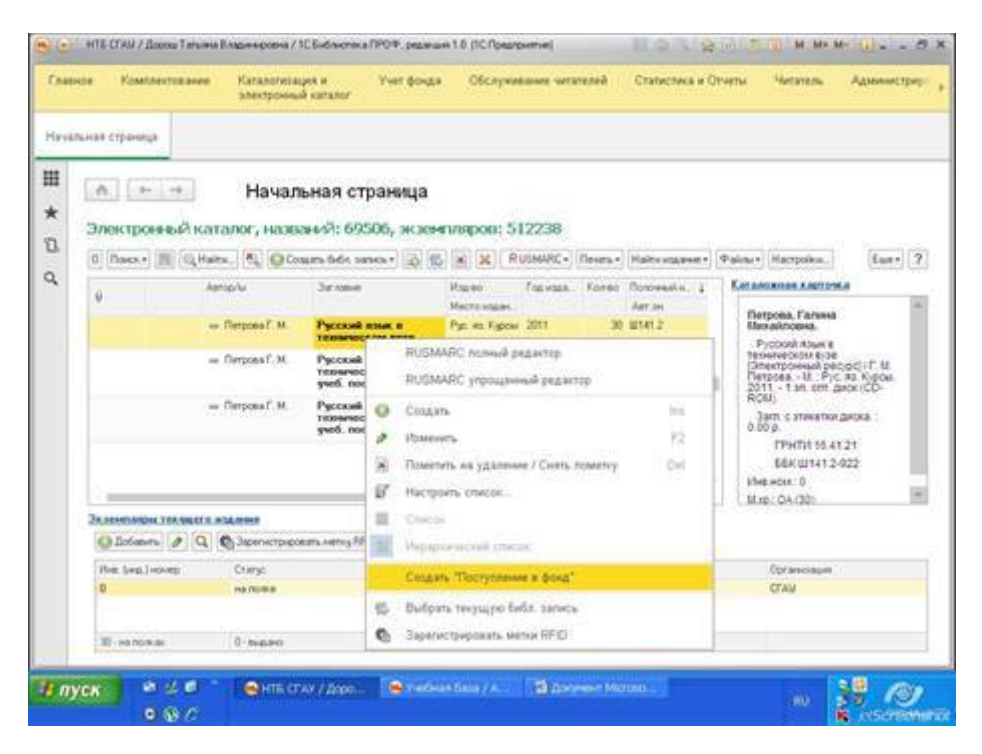

• В открывшейся форме указать источник комплектования «Регистрация приложений»

| Cr.e       | енти Комплектование   | Каталогиондев и<br>алектронный каталог | Ywr gorga                                                                                                    | Oliciyustasın uranıtak     | Characteria e Orversa | Читатель Администрар-                                                                                                    |
|------------|-----------------------|----------------------------------------|----------------------------------------------------------------------------------------------------|----------------------------|-----------------------|----------------------------------------------------------------------------------------------------|
| Here       | льная страница Посту  | norver a dova                          |                                                                                                    |                            |                       |                                                                                                    |
| ⊞<br>★     | Enakeee Doece         | Поступление<br>окатьму Динен           | в фонд<br>падоумента                                                                                                    | Структура под чиненность   | Attroper speece       | (B)                                                                                                    |
| 0          | Провести и закрыть    | Bences (Operate) (Dear                 | · Januara - (1                                                                                                    | Spanner + FCV/ (Rammer and | 100000                | (fint+) Z                                                                                                    |
| а,         | Oprossophers Hill     | - # # Por                              | ad-docress                                                                                                    | Deserved trees             | + Ø %                 | 1# 05.06,2015 0.00.00 Et                                                                                                    |
|            | DEAM CELEDING         | several estimates a                    | OCLASSING NOT                                                                                                    | poset scattering actor     | CORR                  |                                                                                                    |
|            | Department garage     | ent :                                  |                                                                                                    | <b>Docretian</b>           |                       | (F)(4) (6                                                                                                    |
|            | Brataleynexte         |                                        | + 0                                                                                                    | Zorowsp                    |                       | + #                                                                                                    |
|            | Plonap                | 144                                    | 1                                                                                                    | 3 Занал поставляну         |                       | * d2                                                                                                    |
|            |                       |                                        |                                                                                                    | Personal                   |                       | ( + ( Ø )                                                                                                    |
|            | Samuca a Kouro cy     | HALL BARRIER                           |                                                                                                    |                            |                       |                                                                                                    |
|            | KCU                   |                                        | 1+10                                                                                                    | Hotpasse.                  | (Farterpasses report  | Commonit a underberrette 3 di                                                                                                    |
|            | Howarp service        | E parte señvo                          |                                                                                                    | 10                         |                       |                                                                                                    |
|            | Victorian Doctyme     | mint                                   |                                                                                                    | C Concentration            | 201                   |                                                                                                    |
|            | and the second former |                                        |                                                                                                    |                            |                       |                                                                                                    |
|            | C Exercises the       |                                        | eRDV                                                                                                    |                            |                       |                                                                                                    |
|            | R Harsteigens sow     | a service a KCN                        |                                                                                                    |                            |                       |                                                                                                    |
|            | Иналитерния солга     | Carturney and same                     | or tabled works                                                                                                    |                            |                       | + 0                                                                                                    |
|            | When and most         |                                        |                                                                                                    |                            |                       | 1.1.0                                                                                                    |
| -          |                       |                                        |                                                                                                    |                            |                       | and the second second se |
| <b>U</b> a | YCK * = C             | HIS CONT AND                           | - Greter                                                                                                    | fass / A. Styres 142       |                       | 1 1 19 (3)                                                                                                    |
|            | 0.86                  | Cathol proven                          | Contractory of the local division of the local division of the loc |                            |                       | R an Schlieberg                                                                                                    |

• На вкладке «поступившие издания» указать количество

| Назальная стр | averga Discrytera                  | eet # \$042            |                             |                        |                                                                                                    |                     |     |
|---------------|------------------------------------|------------------------|-----------------------------|------------------------|----------------------------------------------------------------------------------------------------|---------------------|-----|
| H •           | 🔶 🕂<br>Панск по к                  | Поступление и          | в фонд<br>донумента Структу | ра под ченености       | Mangan antonomi                                                                                                    |                     |     |
| Di Denne      | tra a hespera ( her                | eres figurette finance | Jammes- Dynamousk           | Di Francisco           | and the second second se | fast                | 1 7 |
| Curner        | ramana (CTAU<br>K CREZICHAR   Jawa | - 0 Book               | Charlenger an Edward B.     | atomiciania ( Atomicia | (p) 10<br>00                                                                                                    | = 15.06.2075 0.0010 | e   |
|               |                                    | And the second         |                             |                        |                                                                                                    |                     |     |
|               |                                    |                        |                             |                        |                                                                                                    |                     |     |

• На вкладке «Экземпляры» открыть контекстное меню и выбрать «Задать инв. номера»

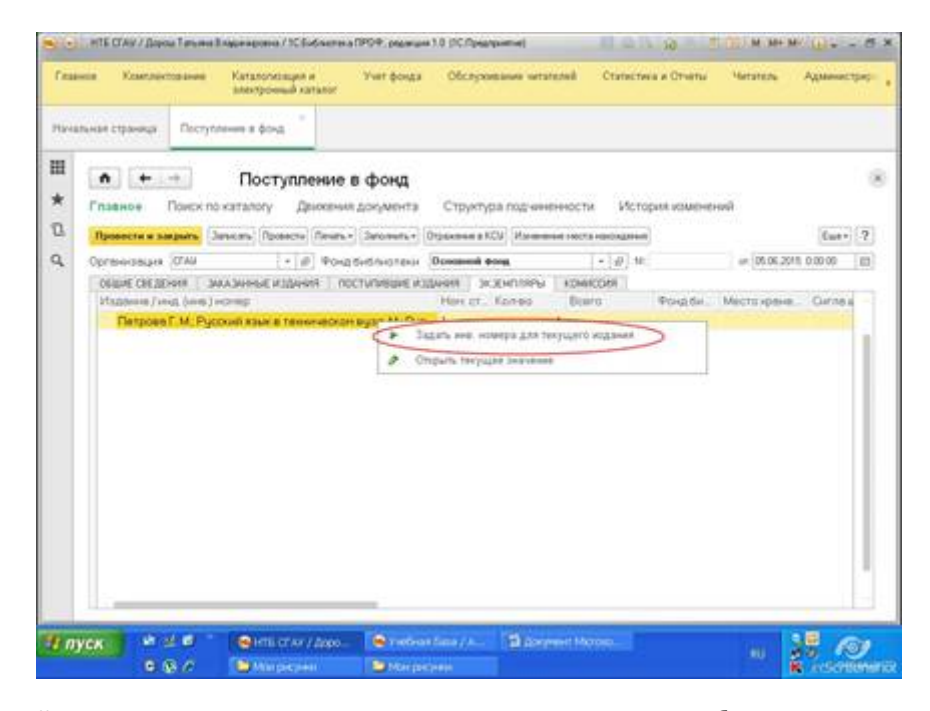

• В открывшейся форме открыть вкладку «учет экземпляров без номеров»

|                             | Constitutional and a                                       | Каталопоация и<br>электроннай каталог | Унет фонда — Обслужие                              | savue vartarikseik    | Статистика и Отчеты | Serimole | Армнистриј |
|-----------------------------|------------------------------------------------------------|---------------------------------------|----------------------------------------------------|-----------------------|---------------------|----------|------------|
| нальная стр                 | аннца Поступ                                               | ление в фонд * Пр                     | исёренне индивидуальных и<br>ректорных номерое     |                       |                     |          |            |
| Harren                      | flerpons f. H                                              | Присвоение                            | ИНДИВИДУАЛЬНЫХ И<br>можни изне; М.; Рук, их. Курст | инвентарных<br>« 2011 | номеров             |          |            |
| Macryson<br>Mapon<br>Dotier | е за зелитеров<br>орализай и нежита<br>иль   Перенести в / | gandi yer (Ver somern                 | apos fes Horaçõe                                   |                       |                     |          | Eury       |
|                             |                                                            | 1000 City and and                     |                                                    |                       |                     |          |            |
| 496                         | 6dautes                                                    | Mecho Appoxition                      | ent whit coctos                                    | HAR .                 | Cipamino            | Lo       | MARCHEO    |
| -                           | defaurreu                                                  | Metti vaso que                        | wa waa cacha                                       |                       | Epasoto             | ι        | Unit TRU   |

• По кнопке «Добавить» создать строку для каждого места хранения дисков

| HTE CTA       | 9 / Jopon Tenseus           | Владинировна / ТСБиблиот                | ena RPO/P, peparanet                 | In (ICRosponse)                         | Rengel                | 10 H H H 0 51         |
|---------------|-----------------------------|-----------------------------------------|--------------------------------------|-----------------------------------------|-----------------------|-----------------------|
| France K      | bennerros avee              | Каталогиозанки и<br>электронный каталог | Учет фонда                           | Обслухавание читателей                  | Chatecteria e Orivenu | Чегаталь Адаанастрар; |
| Начальная стр | аница Поступ                | ление в фонд *                          | Присесении индие<br>инвентарные номе | ngyanawa e "<br>joe                     |                       |                       |
| # * ******    | € →<br>Nerpose F. M         | Присвоение                              | индивидуа<br>нихан нун н : I         | льных и инвентар<br>Рус. нь Курни, 2011 | ных номеров           | 8                     |
| ( Deces       |                             | grant part   Unit or second             | персе без нонерсе                    |                                         |                       | [fart]                |
| Total D       | se fame                     | Место наконде                           |                                      | Put coctorese                           | Remote                | Konvector             |
|               |                             |                                         |                                      |                                         |                       |                       |
|               | 100 million and 100 million |                                         | and an array of                      | and the second second second            | Repo                  | Otoma 7               |
| в пуск        | 9.87                        | енть стих / дари                        | San Strations                        | idena / A BiblikyHeint                  |                       | NU 28 10              |

• Выбрать «Основной фонд» из выпадающего списка

| HTE CTAW / Stor                            | роц Татына Владинарожна / 10.5н                                                       | disertes a FPOP_peakeuer 1.0 (IC                  | Предприятие)                  | Hallight            | M M M M M             |
|--------------------------------------------|---------------------------------------------------------------------------------------|---------------------------------------------------|-------------------------------|---------------------|-----------------------|
| Enativos Kosenne                           | ктование Каталогизация и<br>алектронный ка                                            | а Учет фонда Об<br>галог                          | служивание читателей          | Стапистика и Отчеты | Читатель Администрир: |
| Начальная странеца                         | Поступление в фонд * - 1                                                              | Присвоение индивидуаль<br>инвентарных исмерсе     | anter al                      |                     |                       |
| ₩ <b>•</b> •<br>*<br>© <sup>2</sup> 2000 0 | -+ Присвоен<br>прове Г. М.: Русский комк в                                            | ние индивидуальны<br>гезенескон кузе, М.; Рус. ка | их и инвентарны<br>Карок 2011 | ых номеров          | 8                     |
| Romymon in see                             | envergion: 105<br>soli a universi ginauli gran ( Vien av<br>Degenerati i a gin granni | монтопров без намерок                             |                               |                     | Car+                  |
| aproxim                                    | neuro Mecro Ha                                                                        | exageneed the                                     | cocroment                     | Правили             | Konivector            |
| Rio<br>Doerendi a                          |                                                                                       |                                                   |                               |                     |                       |
| 1                                          |                                                                                       |                                                   |                               | Repe                | NACTOR & ALM SHORT    |
| и пуск                                     | 2 C HINGTON                                                                           | Appen.                                            | A. Bigorymen Me               | troto               | 19 100                |

• Указать место нахождения и количество

0.9.0 Sharpepen Sharpepen

| HIE CTAN                                  | / Дороц Татынна                                   | Владинаровна / 1С.Библиоте                       | апрот разнан                         | 1.0 (1C f(peurpointive)                  | Hallight                         | M-M+.          | ₩ (J 5 ×       |
|-------------------------------------------|---------------------------------------------------|--------------------------------------------------|--------------------------------------|------------------------------------------|----------------------------------|----------------|----------------|
| Главное Ко                                | sentextopaxee                                     | Каталогизация и<br>электронный каталог           | Учет фонда                           | Обслуживание читателей                   | Cranictivis e Otvenu             | Heratene       | Администрир    |
| Havanuvan crpa                            | ница Поступ                                       | лении в фонд *                                   | pecadene eden<br>electropolis voltes | odgantamax w T                           |                                  |                |                |
|                                           | e +                                               | Присвоение<br>.: Русский изык в техниг           | индивидуа.<br>вскон вум: М.: Г       | льных и инвентарн<br>ус. на. Курсы; 2011 | ных номеров                      |                | *              |
| Province<br>Distance<br>Trank &<br>Oceane | дальні кинет<br>  Паренстия<br>бластния<br>ай Фод | geed yeer<br>an yeer<br>Macro marougen<br>43 set |                                      | Pus corrowse                             | Правник<br>Бесплонови, и изветар |                | Eas+<br>rectsi |
|                                           |                                                   |                                                  |                                      |                                          | Repo                             | NICTH & ROLEMO | et. Otverva) ? |
| 🖁 пуск                                    | 946                                               | нтв стау / доро                                  | e Sectors                            | daan / A                                 | teroso.                          | (64)           | 1 0            |

• По кнопке «Добавить» сформировать остальные строки для всех мест хранения и перенести в документ

| Annexes         Opcrynteewer e doord***         Opprocesses weeregoe           Image: Compress of the second and the second agent of year of the second agent of year of the second agent of year of the second agent of year of the second agent of the second agent of the second age                           | ting the second  | тования Каталоги<br>алектрон   | заряя и — Учит фонда<br>ный каталог     | Obchysiaelaws writtenew                    | станствоя в Отчеты - Четальль   | Administra |
|----------------------------------------------------------------------------------------------------|------------------|--------------------------------|-----------------------------------------|--------------------------------------------|---------------------------------|------------|
| Image:       Присвоение индивидуальных и инвентарных номеров         Изден:       Питрона Г. М.: Ррсский ими в техническом еден: М.: Ррс. на. Курсис 2011         Пострыхо эхоничиров:       105         Инденедальный и инвентарный унг.       Учет эхоничиров без контров (8)         Добаннь:       Перенсли в документ       Евех-         Форь баблистехи:       Масто чакладения       Фил. состояние       Правно:       Количестван         Форь баблистехи:       Масто чакладения       Фил. состояние       Правно:       Количестван       1         Форь баблистехи:       Масто чакладения       Фил. состояние       Правно:       Количестван       1         Воссной боза       Ч.3 /нfl       Вістолочений инеот прокі иското докай полер       1       1       1       1       1       1       1       1       1       1       1       1       1       1       1       1       1       1       1       1       1       1       1       1       1       1       1       1       1       1       1       1       1       1       1       1       1       1       1       1       1       1       1       1       1       1       1       1       1       1       1                                                                                                    | ianusa cipaseda  | Поступление в фон              | а* Присвоение индив<br>инвентарных номе | идуальных и 🤺<br>ров                       |                                 |            |
| Rocryswo skolewneppe         105           Mydeelogianskulii ir iseeningisulii yeri:         Unit skolewneppe (8)           Dodeskulii (1999)         Metri skolewneppe (8)           Operative Station         Metri skolewneppe (8)           Operative Station         Metri skolewneppe (8)           Operatit Station         Metri skolewneppe (8)                                                                                                    | A +              | Прис<br>грова Г. М., Русский е | воение индивидуа                        | Льных и инвентарны<br>Рус. ав. Курсы; 2011 | к номеров                       |            |
| Madeeleggesussial is seemingsaid yet         Vert submittance field wavepool (8)           Eindexets         Represente a gargement         Einexet           Trade Softwareau         Mecha respinationest         Trade Softwareau         Represente a gargement         Einexet           Trade Softwareau         Mecha respinationest         Trade Softwareau         Representationest         Representationest <td>Поступнио эк энн</td> <td>nimpoe 105</td> <td></td> <td></td> <td></td> <td></td>                                                                                                    | Поступнио эк энн | nimpoe 105                     |                                         |                                            |                                 |            |
| Distances         Inspection & Acceptent         Mechanisment         East           Trans, Subfancesus         Mechanisment         Transition         Konvencese           Discessiol dorug         43 HTA         Electrochemental interform Speak Incomp         5           Discessiol dorug         HTA         Electrochemental interform Speak Incomp         5           Discessiol dorug         HTA         Electrochemental interform Speak Incomp         3           Discessiol dorug         HVO         Electrochemental interform Speak Incomp         3           Discessiol dorug         HVA         Electrochemental interform Speak Incomp         3           Discessiol dorug         HVA         Electrochemental interform Speak Incomp         3                                                                                                    | Инфенируалын     | й нэөрөг хонд унт              | Ичет экоенетокрое без нанерое (8        | 61                                         |                                 | 6          |
| Poss 645xcrear         Micro exercisações         Post connece         Post connece         Post connece         Recretaria           Docessol doca         43.951         Electrocessal investor ações licenço         1           Docessol doca         HTA         Electrocessal investor ações licenço         1           Docessol doca         HTA         Electrocessal investor ações licenço         1           Docessol doca         HTA         Electrocessal investor ações licenço         2           Docessol doca         HTA         Electrocessal investor ações licenço         3           Docessol doca         HTA         Electrocessal investor ações licenço         3           Docessol doca         HTA         Electrocessal investor ações licenço         3           Docessol doca         HTA         Electrocessal investor ações licenço         3           Docessol doca         HTA         Electrocessal investor ações licenço         3           Docessol doca         HTA         Electrocessal investor ações licenço         3           Docessol doca         HTA         Electrocessal investor ações licenço         3                                                                                                    | [Togaste] [0     | еречести в доср-ши             |                                         |                                            |                                 | Lar        |
| Occessoli 80xg     VO HI     Electrocensul incoder speak incomp     1       Occessoli 80xg     HTA     Electrocensul incoder speak incomp     5       Occessoli 80xg     NO     Electrocensul incoder speak incomp     1       Occessoli 80xg     Mol     Electrocensul incoder speak incomp     1       Occessoli 80xg     Mol     Electrocensul incoder speak incomp     1                                                                                                    | Pore definition  | na P                           | ecto esecutivee                         | Two, cocrossed                             | Reason:                         | Konvector  |
| Doceterol Borg         ND         Electroceteral references and electropy of a composition of the composition of the composi | Основной вона    |                                | 3H1                                     |                                            | Шистионочный инеент арный нонер |            |
| Operation liping into under speak reamp 4<br>Operation from Mrk Eliter transmark weathr speak reamp 5                                                                                                    | Coveevel eave    |                                | TA.                                     |                                            | Dechoversal webst spisal worep  |            |
|                                                                                                    | Distance and     |                                |                                         |                                            | шестисночных месентарных исклар | -          |
|                                                                                                    |                  |                                |                                         |                                            |                                 |            |

• По кнопке «+» открыть строки и прописать сиглу шифра хранения

| Никазыная странеца<br>Поступляние в фонд *<br>Поступление в фонд *<br>Главное Понск по каталогу Дакения документа. Структура подчиненности. История измененной<br>Вреести и закрать Заноать Проессо Пенть 2 Зачинать - Отражение в КСИ Изнененности. История измененной<br>Вреести и закрать Заноать Проессо Пенть - Зачинать - Отражение в КСИ Изненение неста насодения<br>Организация (746) • d Фонд библиотеки Останенов в КСИ Изненение неста насодения<br>Сеще сведения заказивные издиния постилизацие издиния за дъклютичи Конвосовя<br>Издение Лица Бина Энски в технической вуде. И. Рус. 1 105<br>Основно. ЧТА<br>6/4 12 5 Основно. ЧТА<br>6/4 13 2 Основно. ВКО                                                                                                    | нальная Стран<br>Главное<br>Органова<br>Органова<br>Саране С<br>Надени<br>5<br>6                                                                                                    | нца Поступ<br>Помок по<br>на закрыть (<br>на закрыть (<br>на закр | ление в фонд *<br>Поступл<br>о каталогу Д<br>анисать (Провести<br>  + ] d<br>ихазыяные издин | анние в фонд *<br>раконня документа<br>(Печех.•) Законить•)<br>Э Фонд библиотеки | Структ<br>Отраклюв в | ура подчине<br>КСУ (Изнани                                                                                                    | нности И                           | стория измене | Hand          |           |     |
|----------------------------------------------------------------------------------------------------|----------------------------------------------------------------------------------------------------|----------------------------------------------------------------------------------------------------|----------------------------------------------------------------------------------------------|----------------------------------------------------------------------------------|----------------------|----------------------------------------------------------------------------------------------------|------------------------------------|---------------|---------------|-----------|-----|
| Поступление в фонд *           Главное         Поступление в фонд *           Главное         Поиск по каталогу         Дилжения документа         Структура подчененности         История измененнай           Вреесси и закрати         Закрати         Закрати         Докумения         Опрактивно в соловности         История измененнай           Вреесси и закрати         Закрати         Фонд библиотеки         Останнов ноловно         Структура подчененности         История измененнай           Организации         Закрати         Фонд библиотеки         Основности и история         Структура подчененности         История измененнай           Организации         Структура подчененности         История измененнай         Еш           Организации         Структура подчененности         История измененнай         Еш           Организации         Структура подчененности         История измененнай         Еш           Организации         Структура подчененности         История         Еш           Организации         Структура подчененности         История         Еш           Организации         Постиливше издения         из жилоторие         Сист           Паррова Г. М. Русский изме в технические издения         1         10         Основно- Чан би           Б/н         1         2 </th <th>Спавное<br/>Плавное<br/>Организа<br/>Общие С<br/>Издание<br/>Сосине С<br/>Издание<br/>С<br/>Издание<br/>С<br/>Общие С<br/>Общие С</th> <th>н экрити<br/>Поиск по<br/>н закрити<br/>син Стан<br/>Ведения<br/>ведения<br/>в / инд ( инд)</th> <th>Поступл<br/>наталогу Д<br/>анкань] Проекти<br/> +] 4<br/>ихазинные издин</th> <th>анние в фонд *<br/>акоения документа<br/>Пачазь - Заколна -<br/>Р Фонд библиотаки</th> <th>Структ<br/>Отрахные в</th> <th>ура подчине<br/>КСИ (Изнине</th> <th>нности И</th> <th>атория измене</th> <th>faar</th> <th></th> <th></th> | Спавное<br>Плавное<br>Организа<br>Общие С<br>Издание<br>Сосине С<br>Издание<br>С<br>Издание<br>С<br>Общие С<br>Общие С                                                                                                    | н экрити<br>Поиск по<br>н закрити<br>син Стан<br>Ведения<br>ведения<br>в / инд ( инд)                                                                                                    | Поступл<br>наталогу Д<br>анкань] Проекти<br> +] 4<br>ихазинные издин                         | анние в фонд *<br>акоения документа<br>Пачазь - Заколна -<br>Р Фонд библиотаки   | Структ<br>Отрахные в | ура подчине<br>КСИ (Изнине                                                                                                    | нности И                           | атория измене | faar          |           |     |
| Рпавное         Поиск по каталоту         Движения документа         Структура подчиненности         История изменений           Превести и закрыти         Закисти         Провести (Печти» - Закумента         Отражение вКОУ (Пенти» - Закумента         Такетиче в КСУ (Пенти» - Закумента         Ещ           Организация         Слич         + Э         Фонд билистеки         Основной Фонд         + (Э) №         = (0.06.2015 80000           Общие сведения         закизациия         постипившие издиния         законоперы         Конассия         Волго         Фонд би.         Масто пряни         Основной         Основной         Основной         Основной         Основной свид         Сили         Основной         Основной                                                                                                    | Главное<br>Вреессе<br>Организа<br>Седине С<br>Издани<br>Седине С<br>Издани<br>Седине С<br>Седине С<br>Седине С<br>Седине С<br>Седине С                                                                                                    | Помок по<br>на закрыть (<br>цана (СТАМ<br>ВЕДЕНИЯ () за<br>п / имд. (имв.)                                                                                                    | о каталогу Д<br>аньсать] (Проексли<br>  •   4<br>и Азміяные издан                            | рикения документа<br>Пента - Законата -<br>Р Фонд библиотеки                     | Структ               | ура подчине<br>КСИ (Изнини                                                                                                    | нности И                           | стория комене | нанй          |           |     |
| Вревести и закрати         Заньсан.         Вревести         Печать •         Этодоного в КСИ         Изнатиче инстанающини         Ем           Органновация         (ГАИ)         •         (Р)         Фонд библиотеки         (Семеной вода         •         (Р)         №         ст (80.06.2015 800.00           Органновация         (ГАИ)         •         (Р)         Фонд библиотеки         (Семеной вода         •         (Р)         №         ст (80.06.2015 800.00           Органновация         (ГАИ)         •         (Р)         Фонд библиотеки         (Семеной вода         •         (Р)         №         ст (80.06.2015 800.00           Общие Средония         (ГАИ)         •         (Р)         Макто вода         (Р)         (Р)                                                                                                    | Организа<br>Организа<br>Общие С<br>Издани<br>общие С<br>Издани<br>общие С                                                                                                    | n sarpuru (3<br>upre (0744<br>BEDEHAR ( 3)<br>e / unit (inne)                                                                                                    | анысать] [Провести<br>  +   д<br>ИАЗМЕНЫЕ ИЗДИН                                              | Печеть • Заполноть •<br>Р Фонд библиотеки                                        | Отрахание в          | KCU (Ramme                                                                                                    |                                    |               | 2530          |           |     |
| Провесси и закрыта         Закрыта         Закрыта <td>Органная<br/>Сецие с<br/>Издани</td> <td>на закрыты (<br/>цаня (СТАЦ)<br/>ВЕДЕНИЯ () за<br/>и / инд. (инд)</td> <td>асысаты   Провести<br/>  =   d<br/>КАЗАЧНЫЕ ИЗДАН</td> <td>Р Фонд библиотеки</td> <td>Orpanited b</td> <td>ACM (Visioner</td> <td>and trades which the sector of the</td> <td></td> <td></td> <td>10000</td> <td>172</td>                                                                                                    | Органная<br>Сецие с<br>Издани                                                                                                    | на закрыты (<br>цаня (СТАЦ)<br>ВЕДЕНИЯ () за<br>и / инд. (инд)                                                                                                    | асысаты   Провести<br>  =   d<br>КАЗАЧНЫЕ ИЗДАН                                              | Р Фонд библиотеки                                                                | Orpanited b          | ACM (Visioner                                                                                                    | and trades which the sector of the |               |               | 10000     | 172 |
| Организация         (ГАМ)         •         (Р)         Род библиотеки         Основной фолд         •         (Р)         •         (Р)                                                                                                    | Организа<br>Осецие с<br>Издани<br>6<br>6                                                                                                    | LEHR (CTAN<br>BEDEHMA )<br>#/und (unit)                                                                                                    | ь   =  <br>Наден зыннаеах                                                                    | Р Фонд библиотеки                                                                |                      |                                                                                                    | and states of states of a          | Press Press   |               | East      | 112 |
| Оседине Соведение         Зиказаннецие изданиев         засемпляры         Комиссия           Издение / инд. (ние) нопер         Ноп.ст.         Колнов         Всего         Фонд.5н.         Масто прене.         Сиги           Потрова Г. М. Руссиий конк в технической вузе М. Рус.         1         105         Основно                                                                                                    | Mappine C                                                                                                    | ведения і з<br>в/инд (инв.)                                                                                                    | КАЗАННЫЕ ИЗДАН                                                                               |                                                                                  | Основной             | <b>Ponst</b>                                                                                                    | * d2                               | 10            | er 05.06.2019 | 5 0 00 00 |     |
| Издение / им. (не) чонер Мон. ст. Колево Всего Фонд Би. Масто крене. Сил<br>Патрова Г. М. Русский конс в техническон вузе. М. Рус. 1 105<br>5/4 1.1 1 0сновно. ЧЗНГ1<br>6/4 1.2 5 Основно. НТА<br>6/4 1.3 2 Основно. ВКО                                                                                                    | Contraction of the second second seco | e/ing (ne)                                                                                                    |                                                                                              | WR DOCTUMBERER.                                                                  | SIMMUS 3             | K.3EMITTRP&                                                                                                    | KOMNCOMR                           |               |               | 1         | 5   |
| Патрове Г.М. Русский канк в техническон вузе М. Рус.         1         105           6/н         1.1         1         Основно.         ЧЗНП           6/н         1.2         5         Основно.         НТА           6/н         1.3         2         Основно.         КО                                                                                                    | 0                                                                                                    | the second second second second second second second second second second second second second second second se                                                                                                    | номер                                                                                        |                                                                                  | How.ct.              | K07-80                                                                                                    | Bcero                              | Фонд би       | Место крене.  | Genal     | 1   |
| 6/н 12 5 Основно. НТА<br>6/н 12 5 Основно. НТА<br>6/н 13 2 Основно. ВЮ                                                                                                    | 0                                                                                                    | cear M. Fyo                                                                                                    | CRUIR ROLLE B TELO                                                                           | ическон вузе М. Ру                                                               | c. 1                 | 10                                                                                                    | 5                                  |               |               |           | 1   |
| бн 12 5 Оснана, нти<br>бн 1.0 2 Оснана, ко                                                                                                    | 0                                                                                                    | 64                                                                                                    |                                                                                              |                                                                                  | 11                   |                                                                                                    |                                    | Основно.      | чэнп          | -         |     |
| 0/H 1.3 E 00H0H0_ EVO                                                                                                    |                                                                                                    | ы<br>                                                                                                    |                                                                                              |                                                                                  | 12                   |                                                                                                    | 5                                  | Основно.      | HTA           |           |     |
| 14 . 37 (Doubles MA)                                                                                                    |                                                                                                    | 54<br>5.                                                                                                    |                                                                                              |                                                                                  | 14                   |                                                                                                    | 6.<br>7                            | Основно.      | 100           | 1         | 1   |
| An I's at Annunc mit                                                                                                    |                                                                                                    |                                                                                                    |                                                                                              |                                                                                  | 1.4                  |                                                                                                    | <u>.</u>                           | CONDERV.      | provins.      | 1         | /   |
|                                                                                                    |                                                                                                    |                                                                                                    |                                                                                              |                                                                                  |                      |                                                                                                    |                                    |               |               |           |     |
|                                                                                                    |                                                                                                    |                                                                                                    |                                                                                              |                                                                                  |                      |                                                                                                    |                                    |               |               |           |     |
|                                                                                                    |                                                                                                    |                                                                                                    |                                                                                              |                                                                                  |                      |                                                                                                    |                                    |               |               |           |     |
|                                                                                                    |                                                                                                    |                                                                                                    |                                                                                              |                                                                                  |                      |                                                                                                    |                                    |               |               |           |     |
|                                                                                                    |                                                                                                    |                                                                                                    |                                                                                              |                                                                                  |                      |                                                                                                    |                                    |               |               |           |     |
|                                                                                                    |                                                                                                    |                                                                                                    |                                                                                              |                                                                                  |                      |                                                                                                    |                                    |               |               |           |     |
|                                                                                                    |                                                                                                    |                                                                                                    |                                                                                              |                                                                                  |                      |                                                                                                    |                                    |               |               |           |     |
|                                                                                                    |                                                                                                    |                                                                                                    |                                                                                              |                                                                                  |                      |                                                                                                    |                                    |               |               |           |     |
|                                                                                                    |                                                                                                    |                                                                                                    |                                                                                              |                                                                                  |                      |                                                                                                    |                                    |               |               |           | -   |
|                                                                                                    | aver 1                                                                                                    |                                                                                                    |                                                                                              | ( from                                                                           |                      | 10 1000                                                                                                    | avr Marrino                        | 1             |               | 10        |     |
| TV DV                                                                                                    | al an                                                                                                    |                                                                                                    |                                                                                              |                                                                                  |                      | in the second second se |                                    |               | RU 🦉          | 60        | 21  |

• Провести и закрыть

| нальная (<br>1 | праница Постуг         | Université época *                           |                   |                          |                |                  |                |            |     |
|----------------|------------------------|----------------------------------------------|-------------------|--------------------------|----------------|------------------|----------------|------------|-----|
|                | + +                    | Поступление                                  | в фонд *          |                          |                |                  |                |            |     |
| G              | HERE LENCE I           | окаталогу движен                             | ая документа      | Структура по             | дчиненности ис | тории измене     | HSNAL          | (Date)     | -   |
| 100            | accent support         | Services ( 1. Construction ) ( 1. Services ) | (.) [Sectore: ] ] | Companyation in Figure 1 |                |                  |                | (C.M.C.)   |     |
| Opra           | HOLD THE LOW           | · · · · · · · · ·                            | д биспистеки      | Ochecistical diology     |                |                  | er (0.06.2015  | a anderoop | 100 |
| 06             | TIME CRETEHINA   3     | MASHHUE ASDAHAR                              | юстытившие из     | DAHNS SKREWU             | пяры комиссия  | (Decision of the | Address and an | 0.000      |     |
| 100            | distant / undit (name) | Homep                                        |                   | FIGH CT. KON             | 90 DOBTO       | ACHE DI.         | wacto spara.   | Carries    |     |
| 1.1.5          | Twippest M, Pyr        | CONNER REALINE TERMINATION                   | наузе, м., нус.   |                          | 105            | Weighter         | 02.02          | 03.07      | ١., |
|                | 0/04                   |                                              |                   | 1.1                      |                | Основно.         | 43761          | HOTA .     | 1   |
|                | 0/14                   |                                              |                   | 1.2                      | -              | Основно.         | and a          | IN CO.     |     |
|                | et la                  |                                              |                   | 14                       | - 87           | Ocucent.         | 44.46          | Mak        |     |
|                |                        |                                              |                   |                          |                |                  |                |            |     |
|                |                        |                                              |                   |                          |                |                  |                |            |     |
|                |                        |                                              |                   |                          |                |                  |                |            | J   |

• Обновить данные по кнопке «F5».

## Настройки принтера НР Р1102 для печати книжных формуляров

Last update: 2017/03/30 0kabu:biblioteka:func:c6ee4275\_5cf7\_11e5\_9438\_0050569e7e0a http://wiki.parus-s.ru/doku.php?id=okabu:biblioteka:func:c6ee4275\_5cf7\_11e5\_9438\_0050569e7e0a 06:24

| Дополнительно Бумага/качество                          | Эффекты Окончател    | ьная обработка      | Службы                           |               |
|--------------------------------------------------------|----------------------|---------------------|----------------------------------|---------------|
| Готодые наборы заданий печати                          |                      |                     |                                  |               |
| Параметры по умолчанию                                 |                      |                     | •                                | Заменить      |
| Параметры бумаги                                       |                      |                     |                                  |               |
| <u>Ф</u> ормат:<br>Δ4                                  | Нестандартный        |                     | H                                |               |
| П Другая бумага/обложки<br>Источник:                   |                      |                     |                                  |               |
| Автовыбор                                              | •                    |                     |                                  |               |
| <u>Т</u> ип:                                           |                      |                     | 210 на 297 мм.                   |               |
| Обычная бумага                                         | •                    |                     |                                  |               |
| Показать важные инструкци<br>носителе короткого формат | ии по печати на<br>а | Качество печ        | ати                              |               |
|                                                        |                      | EconoMo<br>(noseons | ,<br>ide<br>ает сэкономить тонер | в картриджах) |
| (ID)                                                   |                      |                     |                                  |               |

|   | Нестандартный формат бумаги  |
|---|------------------------------|
|   | Имя                          |
|   | Книжный формуляр 🔻 Сохранить |
|   | Формат                       |
|   | Ширина:                      |
|   | 85,0 テ mm.                   |
| 1 | Высота:                      |
|   |                              |
|   | Дюймы                        |
|   | Закрыть Справка              |

# Печать каталожной карточки

Выбираем печать каталожной карточки

| <ul><li>п</li><li>Электро</li></ul> | +<br>ный і | Нача<br>каталог, на    | альная с<br>званий: 1        | страница<br>91176, эк                         | земпляров:                                        | 696709              |                                                                     |                  |  |
|-------------------------------------|------------|------------------------|------------------------------|-----------------------------------------------|---------------------------------------------------|---------------------|---------------------------------------------------------------------|------------------|--|
| Помок •                             | 0          | (1) Найти издение      | e • OCosta                   | ть библ, запись                               | - RUSMAR                                          | - Revento -         | 0 = 1 0                                                             | Eure •           |  |
| По всем поля                        | M GHER SH  | · ·                    | selection access in          | uner bésoga                                   | dimional laborat                                  | Катал               | скная картонка                                                      | Q Hahar          |  |
| <sup>™</sup> € 1                    | Интелле    | ekt. 018-16            | 3arnaeve                     |                                               |                                                   | Добае<br>Катал      | юные каталожые карточок<br>скные картоног окстематического каталог: |                  |  |
|                                     | • •        |                        | Сборние<br>трудово<br>Россий | к нормативные<br>му законодате<br>жой Федерац | сактов по<br>ельству<br>им (официальны            | e                   | т каталожной карточки<br>ь в формате RUSMARC                        | и (Текст) /<br>р |  |
| 8                                   |            | Волизновскил, В.<br>Б. | Оптенно проможно             | зация развити<br>дотвенных см                 | ев<br>стем [Текст]                                | Even                | Библиографический отисок                                            |                  |  |
|                                     | • = 3      | Краснова, Г. С.        | Основы труда и произо        | организации<br>управления в<br>дотенных си    | производства<br>условишх гибки<br>стем (ГПС) [Тек | х Парти<br>ст]      | ия книговыдани по изданию<br>и экземпляров по изданию               |                  |  |
|                                     | • •        |                        | Основы                       |                                               | ки [Текст] : Уч                                   | 6. Vieno            | ая картожа иногожаентлярной литератур<br>ый формуляр                | u .              |  |
| Экончинры                           | текуще     | го издания             |                              |                                               |                                                   | Butipe              | ники издания и экзоноляры                                           |                  |  |
| Добавить                            | 0 9        | Ф Выделенные           | экзентляры                   | Ф Быденные с                                  | HIGR/IMHECK                                       | Resam               | ь • Прутовая обработка • Удалить 🦪                                  |                  |  |
| Net (est.) Ho                       | MICO       | Статус                 | Mec                          | та накожКал-                                  | ес Сигла ширр                                     | а Фон Издан         | ие /ине. (инд.)номер                                                | Kane             |  |
| 609488                              |            | налопке                | φ                            |                                               | 1.0                                               | Оон                 |                                                                     |                  |  |
| Ине. (ннд.) но<br>609488            | HID        | Статус<br>на полке     | Mec<br>P                     | to vaxox Kon-                                 | ео Онглашифр<br>1 Ф                               | а Фон Издан<br>Оонк | ие / ине. (ина.) номер                                              | Ka               |  |

Откроется форма:

Last update: 2017/03/30 06:24

| лав  | ное      | Комплект | тование Ка | аталогизация                                     | Учет фонда                                                                                            | Обслуживание читателей                                                                           | Статистика       | и Отчеты |
|------|----------|----------|------------|--------------------------------------------------|----------------------------------------------------------------------------------------------------|--------------------------------------------------------------------------------------------------|------------------|----------|
| lava | пыная ст | раница   | Каталожные | карточки                                         |                                                                                                    |                                                                                                  |                  |          |
| :    | •        | +        | ÷ .        | Каталож                                          | -<br>ные карточ                                                                                       | ки                                                                                               |                  |          |
| Ċ    |          | 1        | 2          | Ľ                                                |                                                                                                    | 3                                                                                                | 4                | 5        |
| 6    | 1        |          |            |                                                  |                                                                                                    |                                                                                                  |                  |          |
|      | 2        |          | B658       | Оптим<br>[Текст] /<br>Ин-та эк<br>ISBN 5-1:<br>Б | изация развити<br>В. Б. Войцехово<br>ономики Киев<br>2-002145-X : 1.9<br>РНТИ 06.75<br>5К У9(2)30в6 + | кя производственных сист<br>ский ; АН УССР, Львов. от<br>: Наук. думка, 1991 139<br>0 р.<br>У.в6 | ем<br>д-ние<br>С |          |
|      | 3        |          |            |                                                  |                                                                                                    |                                                                                                  |                  |          |

Жмем на кнопку предпросмотра:

| • | НТБ СГАУ / Останкова Надежда Николаевна / | . (1С:Предприятие) | 84 | \$ | ä | м | M+ M- | <del>(</del> ) - | - | × |
|---|-------------------------------------------|--------------------|----|----|---|---|-------|------------------|---|---|
|   |                                           |                    |    |    |   |   |       |                  |   |   |

Откроется окно предпросмотра, открываем там настройки печати (по идее они должны сохраняться и быть правильными, но проверить стоит)

| 2022/06/06 03:39 | 21/31                 | Φλ |
|------------------|-----------------------|----|
| Là Brez          | Ranutanuud mootoom    |    |
| TO A LANDA       | population phoenio (b |    |

| + <b>t n a a</b> | ×                                                                                                    | 1 |
|------------------|----------------------------------------------------------------------------------------------------|---|
| У9(2)30<br>В658  | Войцеховский, В. Б.<br>Оптимизация развития производственных систем<br>[Текст] / В. Б. Войцеховский ; АН УССР, Львов.<br>отд-ние Ин-та экономики Киев : Наук. думка, 1991.<br>- 139 с ISBN 5-12-002145-X : 1.90 р.<br>ГРНТИ 06.75<br>ББК У9(2)30в6 + У.86 |   |
|                  |                                                                                                    |   |

### Настройки д.б. такими:

| Параметры стран   | ницы                      |                 |          |                    | ×        |
|-------------------|---------------------------|-----------------|----------|--------------------|----------|
| Пр <u>и</u> нтер: | HP LaserJet P             | 2015 PCL6       | -        | OK                 | Отмена   |
| -Бумага           |                           |                 |          | Принт <u>е</u> р   | Справка  |
| <u>Р</u> азмер:   | Книжный фор               | муляр (КК)      | -        |                    |          |
| Источник:         | Автовыбор                 |                 | -        | -Масштаб           |          |
| -Ориентация-      |                           |                 |          | ⊙ <u>М</u> асштаб  | 100 🗘    |
| ОП <u>о</u> ртрет |                           | Пандшафт        |          | ОПо <u>ш</u> ирине | страницы |
| -Поля             |                           |                 |          | -Колонтитулы-      |          |
| <u>С</u> лева:    | 0 🗘                       | Сверху:         | 0        | Свер <u>х</u> у:   | 0        |
| С <u>п</u> рава:  | 0                         | С <u>н</u> изу: | 0        | Сни <u>з</u> у:    | 0        |
| - Экземпляро      | в на страницу-            | Чередов         | ание ст  | раниц: Авто        | •        |
| <u>●1</u> 0       | ) <u>2</u> О <u>А</u> вто | Двусторо        | онняя пе | ечать: Нет         | •        |
|                   |                           | <u>Ч</u> ерно   | -белая г | течать             |          |

### Регистрация штрихкодов за физическими

Last update: 2017/03/30 okabu:biblioteka:func:c6ee4275\_5cf7\_11e5\_9438\_0050569e7e0a http://wiki.parus-s.ru/doku.php?id=okabu:biblioteka:func:c6ee4275\_5cf7\_11e5\_9438\_0050569e7e0a 06:24

### экземплярами изданий

Для регистрации штрихкодов в системе пользователю необходимо открыть электронный каталог библиотеки. В зависимости от настроек, рабочий стол пользователя (Начальная страница) может отличаться. Сотрудники абонементов и читальных залов по умолчанию видят на рабочем столе список читателей, и для работы с электронным каталогом необходимо в подсистеме «Каталогизация и электронный каталог» щелкнуть один раз левой кнопкой мыши по команде «Работа с электронным каталогом» (рис. 3)

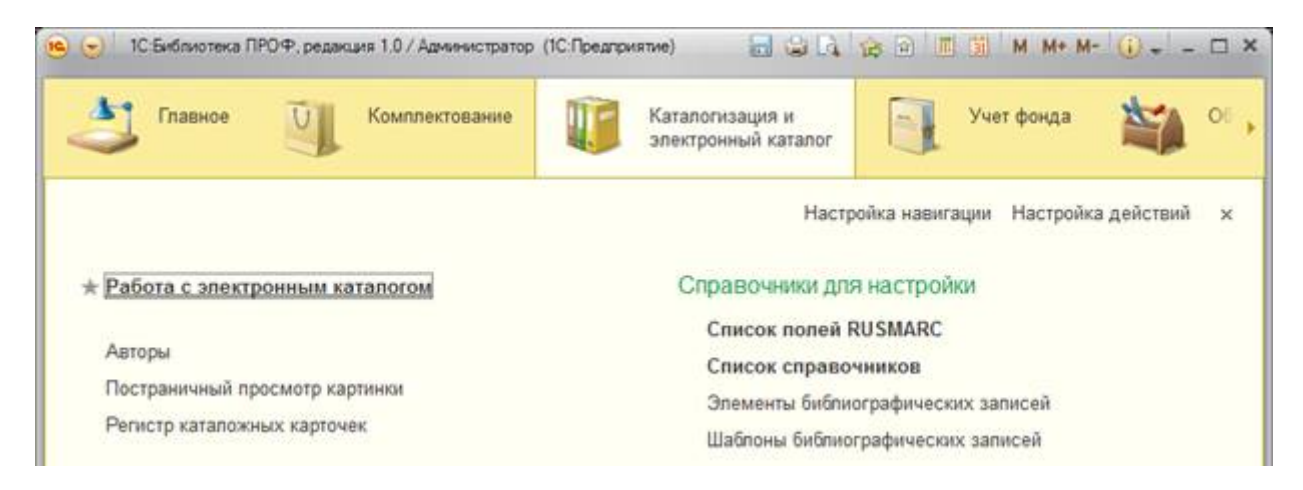

Рис. 3 - Открытие окна электронного каталога

 Находясь на открывшемся окне электронного каталога, нажимаем кнопку «F7» в верхнем ряду клавиатуры, или при помощи мыши выполняем команду из командной панели «Найти издание по инвентарному номеру экземпляра» (рис. 4)

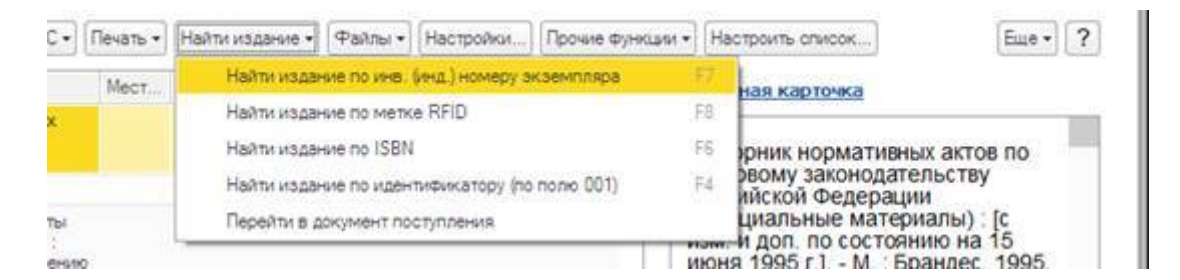

- Рис. 4 Вызов окна поиска издания по инвентарному номеру
  - В открывшемся окне ввести инвентарный номер экземпляра в зеленое поле и нажать кнопку ОК (рис. 5)

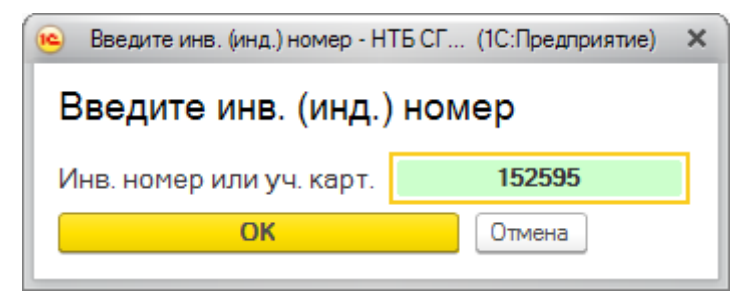

Рис. 5 - Ввод инвентарного номера для поиска

• Программа найдет библиографическую запись с таким инвентарным номером и выделит ее желтым цветом (рис. 6)

| HTE    | CTAY / | Аранистрато / IC Би  | биотека 1909, редаки     | a 1.5 (IC Regrowse) |                  |                      |                |     | TO DE STORE MARKET OF                                                                                                    | - 1 |
|--------|--------|----------------------|--------------------------|---------------------|------------------|----------------------|----------------|-----|----------------------------------------------------------------------------------------------------|-----|
| NETLAS | страни | ψ                    |                          |                     |                  |                      |                |     |                                                                                                    |     |
| 47     | ш      | A                    | Начале                   | ная страница        |                  |                      |                |     |                                                                                                    |     |
| -      | *      | Электронный          | a saranor, Hass          | аний: 1. Экончин    | apon: 18         |                      |                |     |                                                                                                    |     |
| 100    |        |                      |                          |                     | and the second   |                      |                |     |                                                                                                    |     |
|        | u.     | TORCK+ N Q.+         | 1.07 To Hanaryon         | we+) (QCITTLE PQU 2 | 10 x 1           | mene-                | HER- 0         |     |                                                                                                    | -   |
| -      | Q      | По всем полям библ   | (BR + )                  |                     |                  |                      |                |     | + cc Dunchaim noice                                                                                                    | ¢,  |
| P      |        | ≣ e ™                | liter, in the            | Заглавие            |                  | Prant<br>Rectr       | Tea<br>million | •   | 1 1 A 8 4                                                                                                    |     |
| -      |        | 2                    | Gouven T.A.              | Konceptu            |                  | Olipovst             | 1962           |     | Ryname, F.A.                                                                                                    |     |
| 5      |        |                      |                          | recorder at         | (Fasce) yeld.    | R                    |                |     | Kowczyjniujen aanaujeconin janearannik (Tencz), yneb nocobee jate aanau                                                                                                    |     |
| £ .    |        |                      |                          |                     |                  |                      |                |     | unione a                                                                                                    |     |
|        |        |                      |                          |                     |                  |                      |                |     | Autoria de la                                                                                                    |     |
|        |        |                      |                          |                     |                  |                      |                |     | 555 15 42 4F                                                                                                    |     |
| 7      |        |                      |                          |                     |                  |                      |                |     | Plat.wom. 152595, 152597, 152519-152978, 152923, 152924, 152920, 153416<br>153417, 153418, 153423-153425, 153428, 150550, 159115, 178053                                                                                                    | ŀ.  |
| -      |        |                      |                          |                     |                  |                      |                |     | No. 2017 VERTICE                                                                                                    |     |
|        |        |                      |                          |                     |                  |                      |                |     | and a state of the state of the |     |
|        |        |                      |                          |                     |                  |                      |                |     |                                                                                                    |     |
|        |        |                      |                          |                     |                  |                      |                |     |                                                                                                    |     |
| 2.32   |        |                      |                          |                     |                  |                      |                |     |                                                                                                    |     |
| 2      |        |                      |                          |                     |                  |                      |                |     |                                                                                                    |     |
|        |        | 12                   |                          |                     |                  |                      |                | -   |                                                                                                    |     |
|        |        | On the second states | AND ADDRESS IN           |                     |                  |                      |                |     | Definition of the second second                                                                                                    |     |
| 36     |        | California (a)       | (a) In the second second |                     | And and a state  |                      | 2 12           | 201 | Anna Commentational Innova 18                                                                                                    |     |
| 9      |        | Artonen N.           | A NY DESCRIPTION P       | Serrige Value       | accounter (# 30  | and the second lines | 2 2            |     | react. Characterist. These Mar                                                                                                    |     |
|        |        | West Seal Loosey     | Chenys                   | Nectonata, Ko       | et , Grieunter 1 | Forg & Concerns      | 19             | ÷-  | Plane/ret.trezhone: Ki                                                                                                    | ė   |
|        |        | 152505               | via notice               | Y3N0                | T. 43 HT 5       | loce-of-bo-g         | 0              | 印書  |                                                                                                    |     |
|        |        | 152587               | H8-T00KR                 | 9                   | 1.9 0            | loverol envi         | 0              | 5   |                                                                                                    |     |
|        |        | 152918               | NO TODOR                 | •                   | 14 1             | to-op-of-do-g        | 0              | 43  |                                                                                                    |     |
|        |        | 152919               | HB-NUROE                 |                     | 1.0              | Soughost gove        | 0              | 1   |                                                                                                    |     |
|        |        | 10-wateries          | 0-modern                 | D-measure           | 1000             |                      |                |     |                                                                                                    |     |
|        |        |                      |                          |                     |                  |                      |                |     |                                                                                                    |     |

Рис. 6 - Результат поиска издания в электронном каталоге

 Щелкнуть один раз правой кнопкой мыши по выделенной строке, вызвав контекстное меню библиографической записи, и щелкнуть один раз левой кнопкой мыши, выбрав команду «Зарегистрировать штрихкоды» (рис. 7) Last update: 2017/03/30 06:24

| -                    | @ Wr                       | теллект, отв-ть | Заглавие         |           |                                                                                                    | Издео<br>Место                                                                                                    | Год<br>издания                                     | Koi    | E   | 1                  | Ø                   | 13             |
|----------------------|----------------------------|-----------------|------------------|-----------|----------------------------------------------------------------------------------------------------|----------------------------------------------------------------------------------------------------|----------------------------------------------------|--------|-----|--------------------|---------------------|----------------|
| 8                    |                            | Кузьмин, Г. А.  | Конструкци       | in and    | CT - MIN                                                                                                    | Оборонгиз                                                                                                    | 1962                                               |        | Kya | вьмин, І           | Г. <b>А</b> .       |                |
|                      |                            |                 |                  | 0 8 0 0 0 | Найти: Загла<br>Расширенны<br>Опменить пол<br>RUSMARC ил<br>RUSMARC ул<br>Выбрать теку<br>Создать 'Пос<br>Создать 'Пер | вие - Конструк<br>й поиск<br>іск<br>прощенный редакто<br>трощенный ре<br>щую библ. за<br>тупление в фо<br>ремещение в фо | ция авиац<br>р<br>дактор<br>пись<br>юнд"<br>ронде" | рион . |     | Ctri+A<br>A<br>Ctr | IL+F<br>IL+F<br>f+Q | 52<br>34<br>(1 |
| жзе                  | мпляры тек                 | ущего издания   |                  | 6         | Зарегистриро                                                                                                    | вать метки RF                                                                                                    | D                                                  |        |     |                    |                     | 13             |
| 100 m                | обавить 🧷                  | 🔍 🔹 Выделенные  | экземпляры       |           | Зарегистриро                                                                                                    | вать штрихко,                                                                                                    | ды                                                 |        |     |                    |                     | pa             |
| Q1                   |                            | Статус          | Место нахож. Кол | ï         | Настроить сп                                                                                                    | исок                                                                                                    |                                                    |        |     |                    |                     |                |
| Инв.<br>1525<br>1525 | (инд.) номер<br>(95<br>(97 | на полке        | Ф                | 5         | Вывести спис                                                                                                    | сок                                                                                                    |                                                    |        |     |                    |                     |                |

Рис. 7 - Вызов команды регистрации штрихкодов

• Откроется окно регистрации штрихкодов. В данном окне будет представлен список всех экземпляров выделенной библиографической записи (рис. 8)

| Присвоение штрихходов (1С:П | редприятие) 📦 🔳 👔 🕨                                          | I M+ M- 🗆      |    |
|-----------------------------|--------------------------------------------------------------|----------------|----|
| Присвоение штрихк           | одов                                                         |                |    |
| 1. Выберите издание для з   | аписи меток                                                  |                |    |
| Конструкция авиаци          | онных двигателей [Текст] : учеб. пособие для авиац. техникум | 10B -          |    |
| 2. Дважды щелкайте по яче   | йке штрихкода и считывайте штрихкод с книги                  |                |    |
| Тип штрихкода для новых:    | EAN13                                                        | - 6            | ņ  |
| Инв. номер                  | Штрих-код                                                    |                | 10 |
| 153417                      |                                                              |                |    |
| 153419                      | 8463000416769                                                |                |    |
| 153423                      |                                                              |                |    |
| 153424                      |                                                              |                |    |
| 153425                      |                                                              |                |    |
| 153428                      |                                                              |                |    |
| 160560                      |                                                              |                |    |
| 169115                      |                                                              |                |    |
| 179053                      |                                                              |                | _  |
|                             |                                                              | <b>X A V X</b> |    |

Рис. 8 - Окно присвоения меток RFID физическим экземплярам издания

- Если у нас есть несколько экземпляров одного издания, штрихкоды которых нужно зарегистрировать это можно сделать сразу в этом окне.
  - Находим в списке инвентарный номер этой книги и дважды щелкаем по нему левой кнопкой мыши.
  - Сканируем штрихкод экземпляра сканером штрихкодов.

| Гип штрихкода для новых: | EAN13     | 🤒 Введите штрихход - НТБ СГАУ / Адм (1С:Предприятие) 🗙 | • 6 |
|--------------------------|-----------|--------------------------------------------------------|-----|
| Инв. номер               | Штрих-код | Введите штрихкод                                       |     |
| 153417                   |           |                                                        |     |
| 153419                   | 846300041 | ОК Отмена                                              |     |
| 153423                   |           |                                                        |     |
| 153424                   |           |                                                        |     |
| 153425                   |           |                                                        |     |

Рис. 9 - Присвоение метки RFID выбранному экземпляру издания

- После успешного считывания штрихкода, его значение автоматически запишется в поле и окно закроется. Если нажать кнопку «Отмена», то данные записаны не будут.
- Повторяем вышеуказанные пункты со всеми экземплярами одного издания.
- Повторяем для каждого издания, которое нужно зарегистрировать в системе.

В случае ошибки, высветится соответствующее окно с предупреждением (рис. 10)

| 1С:Предприятие             |                          | ×                  |
|----------------------------|--------------------------|--------------------|
| Данная метка уже закреплен | а за другим экземпляром, | запись невозможна! |
|                            | OK                       |                    |
|                            |                          |                    |

Рис. 10 - Ошибка при записи метки

# Проверка заполнения полочного индекса при регистрации поступления в фонд

При записи или проведении документа «Поступление в фонд» производится проверка на заполнение в библиографическом описании поступивших изданий полочных индексов и авторских знаков для дальнейшего корректного формирования требования. Данная проверка носит информативный характер и не препятствует записи или проведению документа. В случае обнаружения ошибок в заполнении будет выведено информационное сообщение об ошибочных записях:

| and the state of the state of t | and Physics and Physics Provide the state of the                                                                                                    | Manuel a ROY   Presentation                                                                                                    | The second second second second second second second second second second second second second second second se                                                                                                    |                                                                                    |                                                                  |                                                                                                    |                                                                                                    |           | Set 7 |
|----------------------------------------------------------------------------------------------------|----------------------------------------------------------------------------------------------------|----------------------------------------------------------------------------------------------------|----------------------------------------------------------------------------------------------------|------------------------------------------------------------------------------------|------------------------------------------------------------------|----------------------------------------------------------------------------------------------------|----------------------------------------------------------------------------------------------------|-----------|-------|
| analta che i                                                                                                    | (-)#) #tent                                                                                                    | Mottor Dooted av                                                                                                    | na Derl'Y                                                                                                    |                                                                                    | 1110(#181)                                                       | N HOLE                                                                                                    | + 317.23                                                                                                    | 110.08.07 |       |
| a partera a partera a                                                                                                    | And Strategy and American                                                                                                    | Rentine                                                                                                    |                                                                                                    | 10000                                                                              |                                                                  |                                                                                                    |                                                                                                    |           |       |
| And a local state of the local state of the local s | (a) (b) a country transmission                                                                                                    | . P. Per. orrega y Chanton                                                                                                    | And Annual Contractor                                                                                                    | 1.00 - 1.0                                                                         |                                                                  | Concerning of the second                                                                                                    |                                                                                                    | 0         |       |
| - 4                                                                                                    | Disagnee the exchangement party                                                                                                    | ave then                                                                                                    |                                                                                                    | 1                                                                                  | 14                                                               | 2.00                                                                                                    | Character and                                                                                                    | 1.00      |       |
| 3                                                                                                    | Of supervision excelsion<br>report and the excelsion at the excelsion of the excelsion of the |                                                                                                    |                                                                                                    |                                                                                    | -                                                                | 240                                                                                                    |                                                                                                    | 244       |       |
| 3                                                                                                    | Tagreeventrerer is segme<br>source tepresentation and<br>managements (utoposed)                                                                                                    | a Milli<br>Ali                                                                                                    |                                                                                                    | 0                                                                                  | 1487                                                             | 4.0°                                                                                                    |                                                                                                    | - #X2     |       |
| 4 Backhaie TIM                                                                                                    | Candonneat pyrosoritims<br>rinerate peror, appropriation<br>management youthoos to                                                                                                    | num 1981.<br>#<br>rober                                                                                                    |                                                                                                    | -3.                                                                                | 521                                                              | 6.0                                                                                                    |                                                                                                    | 125.      |       |
|                                                                                                    | C.Desmanne                                                                                                    | 62010                                                                                                    |                                                                                                    |                                                                                    |                                                                  |                                                                                                    | ×                                                                                                    |           |       |
|                                                                                                    | В Странова<br>В стран Г надания Онарна на кладита<br>В стран 2 надания Онарна на кладита<br>В стран 2 надания Транскован и кра<br>В стран 2 надания Транскован и К. Сов<br>тобладано заполник. П. И. Сов<br>тобладано заполник. пля данна                                                                                                    | Loops David I minipity (k<br>Application) and a second second<br>1 - 5 david hyperational second<br>mean (p) second theory inter- | Tana (prevention card<br>as a companies 011 (p)<br>in prevention (card)<br>the prevention of the pre-<br>section of the prevention of the pre-                                                                                                    | the 33 m ps<br>pg Fd Assess<br>m ta 31 2p<br>policie toute<br>x                    | d II Napas - G<br>C Revea - Napa<br>San - Napa<br>Na - Naparatan | ань, Адартиски Калекта<br>1971 - Элекски Калекта<br>Чена 1972 - Шак на адар<br>1974 - Элекски Калекта<br>1976 - Пакаран Калекта<br>1976 - Пакаран Калекта<br>1976 - Пакаран Калекта<br>1976 - Пакаран Калекта<br>1976 - Пакаран Калекта<br>1976 - Пакаран Калекта<br>1976 - Пакаран Калекта<br>1977 - Пакаран Калекта<br>1977 - Пакаран Калек | 101. en alfine anteneng entiter<br>lag under<br>11 en alfine anteneng entiter<br>21 en alfine anteneng entiter                  |           |       |
|                                                                                                    | Compose C sequence Disease no scruppe p<br>Compose C sequence Disease no scruppe p<br>Compose 2 edgement Disease no scruppe p<br>Compose 2 edgement Disease no scruppe p<br>Compose 2 edgement Disease no scruppe p<br>Prediscipano tanuneris are gamme.                                                                                                    |                                                                                                    | Tena (tenneting or rand<br>an - romganese, UT (an<br>in orange), Source can<br>be presented on a source of<br>the presented of the presented of the<br>source of the source of the source of the<br>source of the source of the source of the<br>source of the source of the source of the<br>source of the source of the source of the<br>source of the source of the source of the<br>source of the source of the source of the source of the<br>source of the source of the source of the source of the<br>source of the source of the source of the source of the<br>source of the source of the source of the source of the<br>source of the source of the source of the source of the source of the<br>source of the source of the source of the source of the source of the<br>source of the source of the source of the source of the source of the<br>source of the source of the source of the source of the source of the<br>source of the source of the source of the source of the source of the<br>source of the source of the source of the source of the source of the<br>source of the source of the source of the source of the source of the source of the source of the source of the<br>source of the source of the source | he 33 on a<br>factor for a second<br>on an 112 per<br>peter works<br>sciences<br>a | , Ell Report, G<br>Barrier, Topo<br>The Destroy                  | ань. Адатичной Карлон<br>1955—1934 с на адарский<br>на бало на адарский<br>Карлон на станования<br>Карлон на станования<br>Кар                                                                                                    | (i) C. of all the second relation<br>and unitaria<br>is to a picture accuracy without<br>it is a picture accuracy of the<br>it. | 5.00      |       |

По умолчанию функция включена у всех пользователей. Для отключения проверки заполнения полочных индексов и авторских знаков необходимо:

1. Открыть форму списка электронного каталога:

| 👟 😔 🛛 нтб | СГАУ / Базенков Дмитр | ий Евгеньевич / 1С:Биб | лиотека ПРОФ, ре | дакция 1.0 (1С:Предприятие) |
|-----------|-----------------------|------------------------|------------------|-----------------------------|
| Главное   | Комплектование        | <u>Каталогизация</u>   | Учет фонда       | Обслуживание читателей      |
|           |                       | Каталогиза             | ция              |                             |
| Работ     | га с сводным эл. ка   | талогом                |                  | Справочники для нас         |
| A         |                       |                        |                  | Список полей RUSMAF         |
| Автор     | ы                     | ~                      |                  | Список справочников         |
| При за    | аписи справочников    | РМ                     |                  | Элементы библиографі        |
| Регис     | тр возможных экстр    | емистских материал     | пов              | Шаблоны библиографи         |
| Регис     | тр каталожных карто   | очек                   |                  | Варианты каталожных н       |
| Связа     | нные библиографич     | еские записи           |                  | Варианты настроек рас       |
| Федер     | ральный список экст   | ремистских матери      | алов             | Статусы библиографич        |

1. Открыть настройки пользователя:

#### Электронный каталог

| Найти издая          | ние •) 🚱 Создать библ. запись •) 🐻 👔                         | RUSMARC -     | 🔐 Flevans 🔹 🦉 | <b>.</b>   | 1 🔂 💿       |                |
|----------------------|--------------------------------------------------------------|---------------|---------------|------------|-------------|----------------|
| octoil novok (no los | голям бибри(графичеоких записей)                             |               |               | ткоыть фол | му насторек |                |
|                      | 3arnaewe                                                     | Издею         | Са издания    | TOILED     | полоч.инд.  | Автор создани  |
|                      |                                                              | Место издания |               |            | Авт.зн.     | Дата создания  |
| i, H.                | Применение микроконтроллеров                                 | Доджа-ХХ      | 2006          | 1          | 004         | Базенков Дми   |
|                      | AVR: схемы, алгоритмы, программы [Текст] :                   | м             |               |            | 6241        | 15.11.2013 19: |
| C. A.                | Методология и инструментарий                                 | 1             | 2010          | 2          | Автореф     | Базенков Дми   |
|                      | бюджетно-инвестиционного<br>управления конкурентным          | Самара        |               |            | K431        | 19.11.2013 16: |
|                      | QFD: разработка продукции и                                  | Издео СГАУ    | 2012          | 120        | CLAAN SAL   | Базенков Дми   |
|                      | технологических процессов на<br>основе требований и ожиданий | Самара        |               |            | Q10         | 17.11.2013 5:3 |
|                      | Real Provide State                                           |               | 1000          |            | 000         |                |

1. На вкладке «Учет фонда» поставить галочку «ИМЦ: Не проверять заполнение полочного индекса»:

| 13480    | Год издания                              | Koneo                     | Полоч инд                | Автор создания                  | Katanor                              |                 | (hend)        | BHy             |
|----------|------------------------------------------|---------------------------|--------------------------|---------------------------------|--------------------------------------|-----------------|---------------|-----------------|
| Настрои  | ки для работы с электр<br>ЭЙКИ ДЛЯ РАБОТ | онным катало<br>ТЫ С ЭЛӨІ | ктронным і               | саталогом                       | <ol> <li>іс. виблиотека і</li> </ol> | IP (10:1 ipean) | PURT          | ne) X           |
| Записал  | ь и закрыть 🛛 🗙 О                        | тнена                     |                          |                                 |                                      |                 |               |                 |
| Порядок  | представления текуще                     | го издания                | Oprawsau                 | RR ND VMC/Hareno:               |                                      | 1.4             | ×             | ø               |
| Редактир | оование библиографиче                    | ских записей              | Powa lufa                | INTERCE DO UMODIVAHINO          |                                      |                 | ×             | (a)             |
| Учет фон | da l                                     |                           | - Kurth can              |                                 |                                      |                 |               |                 |
| Прочие н | астройки                                 |                           | I Ha mo                  |                                 | Passimonan, um                       | AND IS RETURNED | in the second | CV I            |
|          | 1                                        |                           | Правило за<br>(инфентари | алкнига) по умолчанию           |                                      |                 | ×             | (P)             |
|          | 1                                        |                           | Место хран               | ения по умолнанию:              | [                                    |                 | ×             | 49              |
|          | 1                                        |                           | Источник к               | онплектования по умолнанию:     |                                      |                 | ×             | 49              |
|          |                                          |                           | Источник о               | инансирования по умолнанию.     | [                                    |                 | ×             | (P)             |
|          |                                          |                           | Дата посту               | пления в фонд по умолнанию:     |                                      |                 |               | Prover party    |
|          | 1                                        |                           | Поставщии                | по умолчанию:                   |                                      |                 | ×             | 中               |
|          |                                          |                           | Вид переин               | ного документа по умолнанию.    |                                      | *               | *             | d <sup>Cl</sup> |
|          |                                          | 3                         | Сумена                   | включает НДС Ставка НДС по      | умалчанию:                           |                 |               | *               |
|          | 1                                        |                           | Валюта по                | yM0.048-590                     |                                      |                 |               | d2              |
|          |                                          |                           | He von                   | 016306816 386836                |                                      |                 |               |                 |
|          |                                          |                           | Откры                    | кать Форму задания ине (инд.) н | омеров после доба                    | вления нового   | изд           | aHuna           |
|          |                                          |                           |                          | Не проверять заполнение поло    | чного индекса                        |                 |               |                 |

1. Записать и закрыть окно настроек.

#### Список изменений в релизах:

1. Релиз № 1.0.5.1.15 от 22 марта 2017 г.

Дерево экземпляров в документе «Выбытие из фонда» по умолчанию отображается в развернутом виде.

2. Релиз № 1.0.5.1.15 от 22 марта 2017 г.

На печатной форме «Инвентарная книга» обработки «ИМЦ: Печать инвентарной книги»: 1. Изменены параметры отступов; 2. Изменен размер шрифта строк инвентарной книги; 3. Номер КСУ выводится в формате № YYYY/NN; 4. Добавлен параметр «Группировать». В случае если данный парамтер не установлен, при выводе каждый инвентарный номер отображается на отдельной строке с собственный библиографическим описанием, иначе - одно библиографическое описание выводится для группы инвентарных номеров одной библиографической записи.

3. Релиз № 1.0.5.1.13 от 22 февраля 2017 г.

Исправлена ошибка, при которой в ряде случае подобные библиографические записи группировались при выводе на печать в инвентарной книге. Реализована возможность указывать начальный номер страницы при формировании инвентарной книги.

4. Релиз № 1.0.5.1.13 от 22 февраля 2017 г.

Алгоритм проведения документа Поступление в Фонд модифицирован таким образом, чтобы не записывать некорректно оформленные штрихкоды в систему.

5. Релиз № 1.0.5.1.9 от 15 декабря 2016 г.

Исправлена ошибка в алгоритме печати инвентарной книги, когда при переходе на другой лист внутри КСУ терялся инвентарный номер издания, имеющегося в библиотеке в единственном экземпляре.

6. Релиз № 1.0.5.1.9 от 15 декабря 2016 г.

Реализован механизм автоматического перевода учетных карточек многоэкземплярной литература на псевдоинвентарный учет. Внешняя обработка в атвоматическом режиме формирует список изданий и учетных картоек к ним по заданным условиям отбора, рассчитывает рекомендуемое количество экземпляров к переводу на псевдоинвентарный учет на основании многолетней статистики книговыдачи по данной учетной карточке и по команде пользователя формирует и проводит два документа: выбытие из фонда указанного количества экземпляров с учетной карточки и поступление в фонд указанного количества инвентарных номеров. Также из этой же формы пользователю доступны механизмы регистрации меток RFID и штрихкодов для вновь созданных инвентарных номеров.

7. Релиз № 1.0.5.1.8 от 29 ноября 2016 г.

На формах Изменения мест хранения и Подбора экземпляров в каталоге изменена команда поиска по инвентарному номеру: установлена модифицированная форма, позволяющая производить поиск инвентаря по строке.

8. Релиз № 1.0.5.1.8 от 29 ноября 2016 г.

Исправлена ошибка, при которой некорректно записывались сведения о физических экземплярах при поступлении в фонд и изменении мест хранения, приводящая к

дублированию сведений о количестве экземпляров на каталожной карточке.

9. Релиз № 1.0.5.1.7 от 18 октября 2016 г.

Реализована возможность отключать проверку заполнения полочных индексов в библиографических описаниях при записи документа «Поступление в фонд». Для отключения проверки необходимо на форме списка электронного каталога открыть настройки пользователя (шестеренка) - «Учет фонда» - установить галочку «ИМЦ: Не проверять значение полочного индекса».

10. Релиз № 1.0.5.1.5 от 20 сентября 2016 г.

На форме документа «Поступление в фонд» реализован функционал, осуществляющий проверку заполненности авторских знаков и полочных индексов библиографических записей, указанных в документе. В случае если данные поля не заполнены, при записи документа выводится соответствующее сообщение с указанием номера строки, библиографической записи и поей к заполнению.

11. Релиз № 1.0.5.1.5 от 20 сентября 2016 г.

Исправлена ошибка, при которой очищаются графы КСУ после редактирования библиографической записи. Реализована обработка, позволяющая восстановить таблицы КСУ из истории версий объектов. Для восстановления в обработке необходимо указать документ КСУ, для всех записей которого будет выполнено восстановление граф.

12. Релиз № 1.0.5.1.5 от 20 сентября 2016 г.

В контекстном меню на вкладке «Поступившие издания» документа «Поступление в фонд» реализована команда «Отражение в КСУ», позволяющая задать графы КСУ для конкретной библиографической записи из списка.

13. Релиз № 1.0.5.1.3 от 23 августа 2016 г.

Количество создаваемых выпусков сериального издания увеличено до 999

14. Релиз № 1.0.3.1.13 от 28 июня 2016 г.

Переработан алгоритм изменения инвентарных номеров. Теперь, при изменении инвентарного номера на форме задания инвентарных номеров, обновляются данные о поступлении в фонд.

15. Релиз № 1.0.3.1.12 от 3 июня 2016 г.

При проведении документа «Поступление в фонд» реализован алгоритм, проводящий анализ библиографических записей: в случае, если запись является сводным описанием периодического издания, выдается предупреждение о том, что регистрация поступлений в фонд должна осуществляться для выпусков периодического издания, но не самого сводного описания.

16. Релиз № 1.0.3.1.11 от 27 апреля 2016 г.

Last update: 2017/03/30 okabu:biblioteka:func:c6ee4275\_5cf7\_11e5\_9438\_0050569e7e0a http://wiki.parus-s.ru/doku.php?id=okabu:biblioteka:func:c6ee4275\_5cf7\_11e5\_9438\_0050569e7e0a 06:24

В печатной форме «Акт Поступления» реализован корректный алгоритм формирования библиографического описания. Библиографическое описание отображается в списке полностью.

17. Релиз № 1.0.3.1.11 от 27 апреля 2016 г.

Реализован функционал массового изменения мест хранения экземпляров. Исправлена ошибка, при которой после изменения мест хранения на форме электронного каталога дублировались экземпляры изданий перенесенных инвентарей.

18. Релиз № 1.0.3.1.10 от 28 марта 2016 г.

Исправлена ошибка, при которой не производилась корректная загрузка каталожной карточки из кэша на форме выбора изданий электронного каталога

19. Релиз № 1.0.3.1.10 от 28 марта 2016 г.

Исправлена ошибка, при которой при перемещении экземпляров изданий происходило их задвоение в списке электронного каталога.

20. Релиз № 1.0.3.1.9 от 24 февраля 2016 г.

В документе «Инвентаризация» реализован функционал, позволяющий производить загрузку прочитанных RFID-меток и штрихкодов из инвентаризационного кэша.

21. Релиз № 1.0.3.1.8 от 31 января 2016 г.

Внесены изменения в отчет КСУ: исключены записи КСУ без номера, реализована группировка отдельных документов поступления в фонд, регистрирующие одну КСУ, добавлен столбец «Источник комплектования». Сведения о сопроводительном документе заполняются корректно при учете заполнения сведений в документе поступления в фонд.

22. Релиз № 1.0.3.1.8 от 31 января 2016 г.

В книгу суммарного учета внесены изменения, позволяющие при расчете количества названий учитывать только поступление новых изданий.

23. Релиз № 1.0.3.1.7 от 10 декабря 2015 г.

Реализован функционал, позволяющий при заполнении документа «Поступление в фонд» на основании заявок к аукциону или заказов поставщикам анализировать создаваемые библиографические записи и при нахождении дублей по контрольной сумме выводить соответствующее предупреждение пользователю. Модифицирован алгоритм заполнения табличной части «Поступившие издания»: поля Автор, Заглавие и Год Издания заполняются на основании сведений о библиографической записи, а не записи базы комплектования. Модифицирован алгоритм определения дублей по контрольной сумме: введена дополнительная проверка, которая проверяет соответствие значений библиографического уровня, иерархического уровня, типа записи - в случе их совпадения в исходной и найденной записи, запись будет считаться дублем.

24. Релиз № 1.0.3.1.7 от 10 декабря 2015 г.

Исправлена ошибка, при которой не производилось удаление связанного заказанного издания из соответствующей таблицы при удалении записи Поступившего издания в документе Поступление в фонд

25. Релиз № 1.0.3.1.7 от 10 декабря 2015 г.

На форме документа «Поступление в фонд» реализованы команды «Перейти к заказу» и «Перейти к изданию» на вкладках «Поступившие издания» и «Заказанные издания» соответственно. Реализовано автоматическое изменение числа заказанных в документе изданий при изменении соответствующего количества поступивших. Реализована команда «Изменить текущее издание» в подменю «Редактирование списка» вкладки «Поступившие издания», позволяющая заменить одно поступившее издание на другое.

26. Релиз № 1.0.3.1.7 от 10 декабря 2015 г.

Реализован функционал, позволяющий отобразить на вкладке «Заказанные издания» документа «Поступление в фонд» список заявок на приобретение литературы, связанных с каждой записью базы комплектования. В контекстном меню списка реализована команда «Показать заявки по записи», открывающая список заявок на приобретение литературы, отфильтрованный по выбранному значению.

27. Релиз № 1.0.3.1.6 от 13 ноября 2015 г.

Реализована команда на форме списания книг, позволяющая автоматически заполнить коэффициенты переоценки библиотечного фонда на основании года издания экземпляра из библиографического описания.

28. Релиз № 1.0.3.1.6 от 13 ноября 2015 г.

Изменен способ заполнения ячейки «АвторНазвание» для списка акта списания.

29. Релиз № 1.0.3.1.2 от 17 сентября 2015 г.

Исправлена ошибка, при которой в документе перемещения фонда не производилось заполнение мест и шифров хранения при поиске издания по инвентарному номеру.

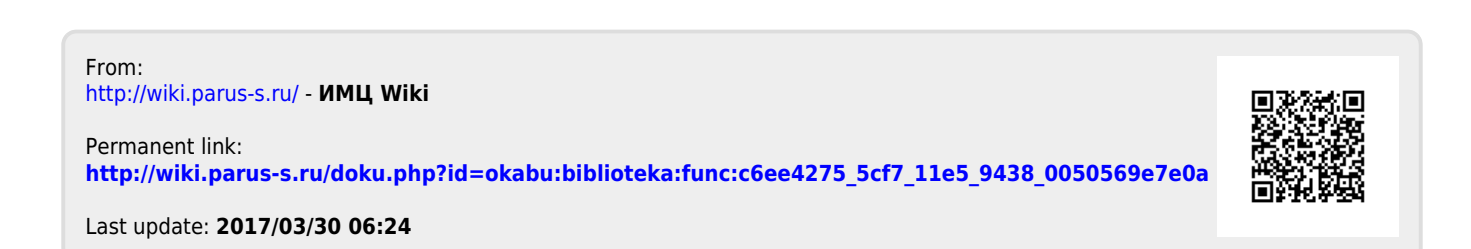